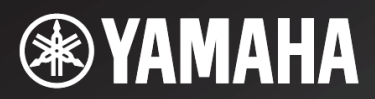

# R-N602

# 收音擴大機

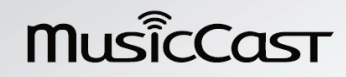

使用者手冊

初次插電使用前,務必將本機背面的電壓選擇器調整為110V,設定不當可能會損壞本機! (台灣電壓為110-120V,詳細資訊請參閱說明書)

# 小心:操作本機前請先閱讀此頁

- 為了保證最佳的性能,請仔細閱讀本手冊。請妥 善保管以備日後查閱。
- 2 將本音響系統安裝在通風、涼爽、乾燥、清潔的 地方 — 遠離陽光直射、熱源、振動、骯髒、潮 濕及/或寒冷。為了獲得良好的通風,至少需保有如下 所示的空間。
  - 上方:**30 cm (11-3/4 in)**
  - 後方:**20 cm (7-7/8 in)**
  - 兩側:20 cm (7-7/8 in)
- 3 將本機遠離其他電器,馬達或變壓器放置,以避 免產生蜂鳴雜訊。
- 4 不要將本機突然從低溫環境轉移到高溫環境,也 不要將其置於高濕場所(例如,放置有增濕器的房間),以防止本機內部結露。結露可能導致觸電、 火災、本機損壞及/或人員傷害。
- 5 避免將本機放置於異物容易落入的場所及/或液體飛濺 的地方。在本機上方,不要放置下列物品:
  - 其他裝置,因為它們可能損害本機或使本機的 外表變色。
  - 燃燒中的物品(亦即,蠟燭),因為它們會引起
     火災、損壞本機及/或人員傷害。
  - 盛有液體的容器,因為其中的液體有可能傾倒 進入本機,使得用戶觸電及/或損壞本機。
- 6 不要使用報紙,桌布,窗簾等物遮蓋本機,以免 妨礙散熱。如果本機內部溫度升高,會引起火災、 損壞本機及/或人員傷害。
- 7 在所有連接完成之前,不要將電源插頭插入牆壁 上的插座。
- 8 不可將本機上下顛倒放置,這樣會造成過熱並可能造成損壞。
- 9 不要對開關、旋鈕、訊號線等過度施力。
- 10 從牆壁上的插座拔出電源線時,要握持插頭部 分,不能拉扯電線。
- 11 不要使用化學溶劑清洗本機。因為這樣會損壞表 層。請使用清潔的乾布。
- 12 限使用本機指定電壓。使用高於本機額定的電壓 會產生危險,會引起火災、損壞本機及/或人員傷 害。因為使用非指定電壓電源造成的一切損害, Yamaha 將不負任何責任。
- 13 為了防止雷擊,在打雷閃電時,請將插頭從牆上 的電源插座拔出。
- 14 不要試圖修理或改造本機。當需要維修時,請與 合格的 Yamaha 維修人員聯繫。沒有任何理由開 啟機殼。
- 15 當計畫長時間(例如,假期)不使用本機時,請將電 源插頭從牆壁上的插座上拔下。
- 16 在做出本機故障的結論之前,請務必參考一般操作的"故障排除"一節。
- 17 在移動本機之前,按下 ↔ 以關閉本機,然後將 AC 電源插頭從牆壁 AC 插座上拔下。

- 18 當周圍的溫度突然改變時,將形成結露。此時請從插座上拔下電源線,然後靜置本機。
- 19 當長時間使用本機後,本機會變熱。此時請關閉 電源,然後靜置本機以冷卻它。
- 20 安裝本機時請靠近 AC 插座, 使 AC 電源插頭易於 插拔。
- 21 電池勿暴露在過熱的地方例如陽光、火源或類似的地方。當您廢棄電池時,請遵守當地的法律。
- 22 來自耳機過度的音壓會導致聽覺受損。
- 23 VOLTAGE SELECTOR(限一般機型) 在插入牆壁插座之前,本機背板上的 VOLTAGE SELECTOR 必須設定為當地主電壓。 電壓為: AC 110-120/220-240 V, 50/60 Hz

只要本機連接在牆壁AC電源插座上,即使您使用 **心**關閉本機,本機與交流電源的連接並沒有切 斷。在這種狀態,本機仍然消耗微小電力。

#### 警告

為了減少火災或觸電的危險,不要將本機暴露在 雨中或潮濕的地方。

如果有人植入心律調節器或心臟去顫器,千萬不要在 22 cm (9 inches)範圍內使用本機。

![](_page_1_Picture_34.jpeg)

操作期間,機箱上方蓋子如會產生熱度,必須貼上此 標籤。

#### 小心:操作本機前請先閱讀此頁

- 遙控器和電池注意事項
- 請勿讓水或其它液體灑在遙控器上。
- 請勿讓遙控器摔落。
- 請勿將遙控器放置或儲存於下列情況中:
  - 高濕度的地方,例如浴室附近
  - 高溫度的地方,例如加熱器或爐子附近
  - 溫度極低的地方
  - 多灰塵的地方
- 按極性標誌(+和-)裝入電池。
- 如果發現遙控器的操作距離變窄,請更換所有電池。
- 如果電池電力耗盡,請立即從遙控器中取出,以 避免爆炸或酸液洩漏。
- 如發現洩漏的電池,應立即丟棄電池,小心不要 接觸洩漏物質。如果洩漏物質接觸到皮膚或進入 眼睛或口中,應立即將其沖掉並就醫。在安裝新 電池之前,請徹底清潔電池室。
- 新舊電池請勿混用。這會縮短新電池壽命或導致 舊電池洩漏。
- 請勿將不同型號的電池一起使用(例如鹼性電池和 錳電池)。即使電池看上去相同,但其規格可能不 同。
- 裝上新電池之前,要將電池室擦拭乾淨。
- 將電池收在兒童拿不到的地方。如果兒童將電池 放入口中是危險的。
- 如果電池使用期間以長,遙控器的有效操作範圍 會顯著減少。若發生這種情況,盡速更換新電池。
- 如果計畫長時間不使用本機,請取出本機的電 池。否則電力會耗盡,可能造成電池洩漏而損壞 本機。
- 不可將電池與一般家庭垃圾一起丟棄。請依照當 地法規正確的棄置。

#### Bluetooth

• Bluetooth 是一種無線通訊技術,採用 2.4 GHz 頻 段讓兩個組件在約 10 m (33 ft)的範圍內進行無線 通訊,這種波段不需執照即可使用。

#### 處理 Bluetooth 通訊

- Bluetooth 相容組件使用的 2.4 GHz 波段是一種由 許多種設備共享的無線電波段。Bluetooth 相容組 件使用一種技術將其他使用相同無線電波段組件 的影響降到最低,這類影響會降低通迅速度與距 離,而且有時候還會中斷通訊。
- 訊號傳輸的速度以及可能的通訊距離會因為通訊 組件之間的距離、障礙物的有無、無線電波條件 以及設備種類而不同。
- Yamaha 無法保證本機與 Bluetooth 功能相容組件 之間都可進行無線連接。

### 您可使用本機做什麼

# 目錄

| 介紹                                   |
|--------------------------------------|
| 您可使用本機做什麼                            |
| 本機可播放的訊號源2                           |
| 经前有用功愿用私痘<br>(MusicCast CONTROLLER)3 |
| 附贈的配件 ······4                        |
| 控制鍵和切能 5<br>前面板 ······5              |
| 前顯示器                                 |
| 後面板8                                 |
| 遙控奇 9                                |

### 準備

| 連接                         |
|----------------------------|
| 連接揚聲器                      |
| 連接 FM 與 AM 天線13            |
| 連接網路線                      |
| 準備無線天線                     |
| 連接電源線15                    |
| 連接至網路                      |
| 分享 iOS 組件設定17              |
| 使用 WPS 按鈕配置18              |
| 手動設定無線網路連接19               |
| 將行動裝置直接連接到本機               |
| (Wireless Direct) ······20 |
| 確認網路連接狀態                   |

# 基本操作

| 播放                                                  | ··· 22 |
|-----------------------------------------------------|--------|
| 播放訊號源                                               | ··· 22 |
| 使用睡眠定時器                                             | 24     |
| 收聽 FM/AM 廣播電台                                       | 25     |
| 設定頻率間距                                              | 25     |
| FM/AM 選台 ······                                     | 25     |
| 自動電台預設(限 FM 電台)                                     | 26     |
| 手動電台預設                                              | ··· 27 |
| 呼叫預設電台                                              | ··· 27 |
| 清除預設電台                                              | 28     |
| 透過 Bluetooth 播放音樂 ······                            | ··· 29 |
| 連接 Bluetooth 組件(配對)                                 | 29     |
| 播放 Bluetooth 組件內容 ·······                           | 29     |
| 切斷 Bluetooth 連接 ··································· | 30     |
| 播放儲存在媒體伺服器(PCs/NAS)的音樂                              | 31     |
| 設定音樂檔案的媒體分享                                         | 31     |
| 播放 PC 的音樂內容                                         | 32     |
| 收聽網際網路廣播電台                                          | 34     |
| 登錄喜愛的網際網路廣播電台(書籤)…                                  | 35     |

| 經由網路播放 iPod/iTunes 的音樂                         |
|------------------------------------------------|
| (AirPlay)                                      |
| 播放 iPod/iTunes 音樂內容 ························36 |
| 播放儲存在 USB 儲存裝置上的音樂38                           |
| 連接 USB 儲存裝置                                    |
| 播放 USB 儲存裝置內容38                                |
| 播放 iPod 音樂 ······40                            |
| 連接 iPod40                                      |
| 播放 iPod 內容 ······40                            |
| 切換前顯示器上的資訊42                                   |
| 登錄目前播放的歌曲/電台(預設功能)43                           |
| 登錄至預設43                                        |
| 呼叫預設43                                         |

### 進階操作

| 按照不同的播放訊號源配置設定                           |
|------------------------------------------|
| (Option 選單) ······44                     |
| Option 選單項目 ·······44                    |
| 配置各種功能(Setup 選單) ······45                |
| Setup 選單項目45                             |
| Network ······46                         |
| Bluetooth ······47                       |
| Max Volume······48                       |
| Initial Volume                           |
| AutoPowerStdby (Auto Power Standby) · 48 |
| ECO Mode                                 |
| 配置系統設定(ADVANCED SETUP 選單) ··49           |
| ADVANCED SETUP 選單項目49                    |
| 變更揚聲器的阻抗設定(SP IMP.)49                    |
| 選擇遙控器 ID(REMOTE ID)49                    |
| 變更 FM/AM 選台頻率設定(TU)49                    |
| 恢復預先設定(INIT)50                           |
| 更新韌體(UPDATE)50                           |
| 檢查韌體版本(VERSION)50                        |
| 經由網路更新本機韌體51                             |

### 附加資訊

| 故障排除       |    |
|------------|----|
| 在前顯示器的錯誤指示 |    |
| 商標⋯⋯⋯⋯⋯⋯   |    |
| 規格         | 60 |
| 索引         | 61 |

• "注意"指出使用本機的注意事項及其功能限制。 计指出更佳使用的補充說明。

• 本手冊是使用附贈遙控器解釋操作。

• 本手冊將 "iPod" 和 "iPhone" 均作為 "ipod" 解釋。除非是例外的解釋,否則 "iPod" 即表示 "iPod" 和 "iPhone"。

• 本手冊將 iOS 與 Android 行動裝置統稱為"行動裝置"。特定類型的行動裝置視需要備註說明。

# 您可使用本機做什麼

本機是網路收音擴大機,相容於媒體伺服器及行動裝置這類的網路訊號源。不只支援 CD 播放機這類的類比訊號源,也能夠支援 Bluetooth 組件以及網路串流服務。

### 可在本機播放的訊號源

![](_page_4_Figure_3.jpeg)

- \* 使用行動裝置時需要用到市售的無線路由器(存取點)。
- ① 播放網際網路廣播電台(p.34)
- ②播放串流服務(參閱個別服務的補充說明。)
- ③播放儲存在 PC 上的音樂檔案(p.31)
- ④播放儲存在 NAS 上的音樂檔案(p.31)
- ⑤使用 AirPlay 播放儲存在 iPod/iTunes 上的音
   樂檔案(p.36)
- ⑥ 從 Bluetooth 組件上播放音訊內容(p.29)
- ⑦播放儲存在 iPod 上的音樂檔案(p.40)
- ⑧播放儲存在 USB 裝置上的音樂檔案(p.38)
- ⑨播放外接組件(p.11)
- ⑩ 收聽 FM/AM 廣播電台(p.25)

### <u>`</u>``

有關連接外部組件的詳細說明,請參閱"連接"(p.11)。

# 控制有用的應用軟體(MusicCast CONTROLLER)

只要在行動裝置上安裝免費的專用 MusicCast CONTROLLER 應用軟體,就可以操作本機以及編製程序,或是透過本機播放串流服務。有關細節請在 App Store 或 Google Play 上搜尋 "MusicCast CONTROLLER"。

### ■ MusicCast CONTROLLER 的能力

- 本機的基本操作(開機/待機、調整音量與選擇輸入)
- 播放儲存在電腦(伺服器)上的歌曲
- 選擇網際網路廣播電台
- 播放儲存在行動裝置上的音樂
- 播放串流服務上的音樂
- 在本機與其他 Yamaha MusicCast 支援裝置之間分配與接收音訊

細節請參考 MusicCast 設定指南。

![](_page_6_Figure_0.jpeg)

# 控制鍵和功能

## 前面板

![](_page_7_Figure_2.jpeg)

#### ① **(電源)** 開印個問(法機)

開啟/關閉(待機)本機。

### ② STANDBY/ON 指示燈

亮燈如下: 燈光明亮:電源開啟。 燈光昏暗:待機模式

### 注意

在待機模式下,本機消耗少量的電力,以便接收來 自遙控器的紅外線訊號。

### ③遙控器感應器

接收來自遙控器的紅外線訊號。

### 4 DIMMER

變更前顯示器之亮度。重複按本鍵可選擇5段亮度。

### (5) **DISPLAY**

選擇顯示在前顯示器上的資訊(p.42)。

### $\textcircled{6}\mathsf{MODE}$

將 FM 波段接收模式設定至自動立體聲或單聲道 (p.26)。 切換 iPod 操作模式(p.41)。

### 7 MEMORY

當選擇 TUNER 作為輸入訊號源時,可登錄目前的 FM/AM 廣播電台作為預設電台(p.27)。 當選擇 NET、USB (iPod 除外)作為輸入訊號源時, 可登錄目前播放的歌曲或串流電台作為預設(p.43)。

### (8) CLEAR

當選擇 TUNER 作為輸入訊號源時,可清除目前的 FM/AM 預設電台(p.28)。

### 9 BAND

在 FM/AM 之間切換(p.25)。

10前顯示器

顯示有關本機的操作狀態資訊。

### (T) PRESET </>

呼叫預設 FM/AM 廣播電台(p.27)或歌曲/串流電台 (p.43)。

### $(2 \text{ tuning } \ll / \gg$

當選擇 TUNER 作為輸入訊號源時,選擇選台頻率 (p.25)。

### (3) PURE DIRECT 和指示燈

讓您以最純淨的聲音聆聽訊號源(p.22)。當開啟本功 能時,按鍵上方的指示燈亮燈且前顯示器關閉。

### 控制鍵和功能

![](_page_8_Figure_1.jpeg)

### (4) PHONES 插孔

輸出音訊至您的耳機以供個人聆聽之用。

### 15 SPEAKERS A/B

每次按下對應的按鍵,可開啟或關閉連接至後面板 上 SPEAKERS A 和/或 SPEAKERS B 端子的揚聲器 組。

### 16 USB 插孔

用於連接 USB 儲存裝置(p.38)或 iPod (p.40)。

#### ① INPUT 選擇鈕

選擇您想要聆聽的輸入訊號源。

#### 18 BASS+/-控制鈕

增加或减少低頻響應。中央位置產生平直的響應 (p.23)。

#### (9 TREBLE+/-控制鈕

增加或减少高頻響應。中央位置產生平直的響應 (p.23)。

### ② BALANCE 控制鈕

調整左和右揚聲器的聲音輸出平衡,以補償因為揚 聲器位置或聆聽室情況所導致的聲音不平衡(p.23)。

### 21 LOUDNESS 控制鈕

在任何音量電平下都能保留完整的音調範圍以補償 人耳在低音量電平下對高和低頻率範圍靈敏度的喪 失(p.23)。

### ② SELECT/ENTER (轉盤)

旋動轉盤以選取一數值或設定,並按轉盤以確認。

### 23 RETURN

回到前顯示器的上一指示。

#### CONNECT

使用行動裝置專用 MusicCast CONTROLLER 應用 軟體來控制本機。細節請參考 MusicCast 設定指南。

#### 24 VOLUME 控制鈕

增加或減少聲音輸出電平。

# 前顯示器

![](_page_9_Figure_2.jpeg)

### ``**`**`

如果未設定網路連接,將電源轉到 ON 在前面板顯示 "WAC" (Wireless Accessory Configuration)並觸發自動 iOS 裝置搜尋。有關 iOS 裝置與網路連接的詳細說明請參閱 "分享 iOS 裝置設定" (p.17)。

#### ①資訊顯示

顯示目前狀態(例如輸入名稱)。 當按前面板的 DISPLAY 時,您可以切換所顯示的資 訊(p.42)。

### 2 STEREO

當本機正在接收立體聲 FM 廣播電台訊號時亮燈。

### 3TUNED

當本機正在接收 FM/AM 廣播電台訊號時亮燈。

#### ④訊號強度指示燈

當本接連接到無線網路或作為存取點操作時亮燈。無 線網路訊號的強度可由指示燈的狀態來確認。

#### ⑤ Bluetooth 指示燈

當本機連接到 Bluetooth 組件時亮燈。

#### ⑥揚聲器指示燈

當啟用 SPEAKERS A 輸出時 "A"亮燈,當啟用 SPEAKERS B 輸出時 "B"亮燈。

#### **⑦ SLEEP**

當開啟睡眠定時器時亮燈。

### (8) MUTE

當音訊靜音時會閃爍。

### **⑨ VOLUME** 指示燈

指示目前的音量。

### ⑩ 游標指示燈

顯示目前遙控器可操作的游標建。

### **`**`

按下前面板上的 DIMMER 就可改變前顯示器的亮度 (p.5)。

### 控制鍵和功能

# 後面板

![](_page_10_Figure_2.jpeg)

### ① PHONO 插孔

連接至唱盤(p.11)。

### ② OPTICAL 1/2 插孔

用於連接配備有光纖數位輸出的音訊組件(p.11)。

### ③ ANTENNA 端子

用於連接至 FM 和 AM 天線(p.13)。

### ④ COAXIAL 1/2 插孔

用於連接配備有同軸數位輸出的音訊組件(p.11)。

### ⑤ SPEAKERS 端子

用於連接揚聲器(p.12)。

### ⑥ NETWORK 插孔

用於使用網路線連接到網路(p.14)。

### ⑦無線天線

用於無線連接至網路組件(p.14)。

#### ⑧ 電源線

用於連接到 AC 牆壁插座(p.15)。

③ LINE 1-3 插孔用於連接至類比音訊組件(p.11)。

# 10 CD 插孔用於連接 CD 播放機(p.11)。

### ① SUBWOOFER PRE OUT 插孔

用於連接具有內建擴大機的超重低音喇叭機(p.11)。

② VOLTAGE SELECTOR 開關(限一般機型) 根據當地電壓選擇開關位置(p.15)。

# 遙控器

![](_page_11_Figure_2.jpeg)

### ①遙控訊號傳輸器

傳輸紅外線訊號。

### 2 SPEAKERS A/B

當按下對應的按鍵,可開啟或關閉連接至本機後面板上 SPEAKERS A 和/或 SPEAKERS B 端子的揚聲器組。

| ③輸入選擇鍵                |                                             |  |  |
|-----------------------|---------------------------------------------|--|--|
| 選擇要播放的輸               | 入訊號源。                                       |  |  |
| PHONO                 | PHONO 插孔                                    |  |  |
| COAX 1/2              | COAXIAL1/2 插孔                               |  |  |
| BLUETOOTH             | Bluetooth 連接                                |  |  |
| <b>OPT 1/2</b>        | OPTICAL 1/2 插孔                              |  |  |
| CD                    | CD 插孔                                       |  |  |
| LINE 1-3              | LINE1-3 插孔                                  |  |  |
| TUNER                 | FM/AM 選台                                    |  |  |
| NET                   | Network 訊號源(重複按選擇想要的網路訊號                    |  |  |
|                       | 源)                                          |  |  |
| USB                   | USB 插孔(在前面板上)                               |  |  |
| ④廣播電台鍵                |                                             |  |  |
| 操作 FM/AM 廣接           | 番電台(p.25)。                                  |  |  |
| BAND                  | 在 FM 與 AM 之間切換。                             |  |  |
| TUNING<               | 選擇廣播電台頻率。                                   |  |  |
| ⑤預設鍵                  |                                             |  |  |
| MEMORY                | 當選定 TUNER 作為輸入訊號源時,                         |  |  |
|                       | 登錄 FM/AM 廣播電台作為預設電台(p.27)。                  |  |  |
|                       | 當選定 NET、USB (iPod 除外)作為輸入訊號                 |  |  |
|                       | 源時, 登録日則播放的歌田或串流廣播電台作<br>为至此( <b>n</b> 42)。 |  |  |
| PRESETZA              | 局預設(₽.43)。 Ⅲ預設的 FM/ΔM 度採電△(n 27) 武歌曲/実      |  |  |
|                       | 流 唐 播 雷 台 (p. 43)。                          |  |  |
| ⑥潠弲撮作按键               |                                             |  |  |
| ③这单]末[F]女艇<br>选/声/    | 選擇選單司之会動。                                   |  |  |
| //J1/πψΞ<br>(Δ/∇/⊄/Ϸ) | 医洋医牛头参数 -                                   |  |  |
| ENTER                 | 確認所選項目。                                     |  |  |
| RETURN                | 返回至前一個狀態。                                   |  |  |
| (7) HOME              |                                             |  |  |
| 當選擇音樂檔案               | 、資料夾等時上移到最上層。                               |  |  |
| <b>8 SETUP</b>        |                                             |  |  |
| 顯示"Setup"             | ፤單(p.45) ∘                                  |  |  |
| <b>9 NOW PLAY</b>     | ING                                         |  |  |
| 當選擇音樂檔案               | 、資料夾等時顯示音樂資訊。<br>•                          |  |  |
| 10 VOLUME +           | -/-                                         |  |  |
| 調整音量。                 |                                             |  |  |
| ① 播放鍵                 |                                             |  |  |

可以播放並執行其他網路訊號源、Bluetooth 組件及 USB 裝置的操作。

![](_page_12_Figure_1.jpeg)

⑫ **也(電源)** 

開啟/關閉(待機)本機。

13 SLEEP

設定睡眠定時器(p.24)。

### (14) OPTION

顯示 "Option" 選單(p.44)。

### 15 MUTE

音訊輸出靜音。

### ■ 安裝電池

![](_page_12_Figure_11.jpeg)

### 注意

- 如果遙控器操作範圍變窄,請換掉所有電池。
- 插入新電池之前,將電池室擦乾淨。

### ■ 操作範圍

遙控器發射一方向性紅外線光束。 務必將遙控器直接對準本機前面板上的遙控器感應器。

![](_page_12_Figure_17.jpeg)

# 連接

### 1/1/2

- 在完成所有組件間連接之前,不要將本機或其他組件連接至主電源。
- 所有連接必須正確:L(左)連接至L,R(右)連接至R,"+"連接至"+"和"-"連接至"-"。如果連接錯誤,揚聲器將不會發出聲音,而且如果揚聲器連接的極性不正確,聲音將會不自然且缺乏低音。請參閱每個組件的使用者手冊。
- 不可讓揚聲器訊號線的導體互相接觸或接觸到本機的任何金屬部份。否則可能會損壞本機或揚聲器。
- 務必使用 RCA 訊號線、光纖訊號線連接音訊組件。

![](_page_13_Figure_6.jpeg)

只有 PCM 訊號可以輸入至本機的數位(OPTICAL/COAXIAL)插孔。

#### <u>،</u> ا

- 本機的 PHONO 插孔是設計用來連接具有 MM 唱頭的唱盤。
- 連接傳統唱盤至本機的 GND 端子可減少訊號中的雜訊。但是使用某些唱盤,如無連接 GND,您可能聽到 很少的雜音。

### 注意

為了防止音訊訊號在連接音訊錄音裝置時循環播放,當選擇 LINE 2 時,音訊訊號不是從 LINE 2 (OUT)插孔輸出。同樣的,當選擇 LINE 3 時,音訊訊號不是從 LINE 3 (OUT)插孔輸出。

### 連接

## 連接揚聲器

### ■ 連接揚聲器訊號線

揚聲器訊號線有兩條電線。其中一條用於連接本機 和揚聲器的負(-)端子,另一條用於連接本機和揚聲 器的正(+)端子。如果訊號線有不同的顏色避免混 淆。請將黑色電線連接至負端子和其他電線則連接 至正端子。

- 將每條揚聲器訊號線尾端的絕緣外皮剝除大約 10 mm (3/8"),然後將裸露的訊號線牢固地擰在 一起。
- 2 鬆開揚聲器端子。
- ③ 將裸露的揚聲器訊號線插入端子側邊的縫隙中(右 上或左下)。
- ④ 旋緊端子。

![](_page_14_Figure_8.jpeg)

### ■ 經由香蕉型插頭連接(限一般機型)

旋緊旋鈕並將香蕉型插頭插入對應端子的尾端。

![](_page_14_Figure_11.jpeg)

### ■ Bi-wire 連接

Bi-wire 連接可將低音喇叭字與中音域和高音喇叭組 合中分離。與 Bi-wire 連接相容的揚聲器具有四個柱 狀端子。這兩組端子可將揚聲器劃分為兩個獨立部 分。使用這種連接,其中一組端子連接中和高頻率喇 叭單體和另一組端子則連接低頻率喇叭單體。

![](_page_14_Figure_14.jpeg)

![](_page_14_Figure_15.jpeg)

以相同方式將其他揚聲器連接至其他組端子。

#### 注意

當進行 bi-wire 連接時,請先移除揚聲器的橋接器或 訊號線。更多資訊請參閱揚聲器的說明手冊。

### ``**`**`

若要使用 bi-wire 連接,請按前面板或遙控器上的 SPEAKERS A 和 SPEAKERS B,如此前面板上的揚 聲器指示燈("A"和 "B")都會亮燈。

![](_page_14_Picture_21.jpeg)

SPEAKERS A/B

![](_page_14_Figure_23.jpeg)

# 連接 FM 和 AM 天線

本機提供用於接收 FM 和 AM 廣播的天線。通常,這些天線應可提供足夠的訊號強度,正確連接每一天線至指 定端子。

注意

假如您感到收訊品質不良,請安裝室外天線。有關室外天線資訊,請就近洽詢 Yamaha 授權經銷商或服務中心。

![](_page_15_Figure_4.jpeg)

■ 組裝附贈的 AM 天線

![](_page_15_Figure_6.jpeg)

■ 連接 AM 天線之導線

![](_page_15_Figure_8.jpeg)

連接

# 連接網路線

使用市售的 STP 網路線(CAT-5 或更高規格纜線)連接本機至路由器。

![](_page_16_Figure_3.jpeg)

# 準備無線天線

如果無線離接本機,請將無線天線豎直。有關如何 將本機連接至無線網路的資訊,請參閱"連接網路" (p.16)。

![](_page_16_Figure_6.jpeg)

### 注意

請勿在無線天線上過度施力。否則會損壞天線。

### 連接

# 連接電源線

## 連接電源線之前(限一般機型)

根據當地的電壓設定 VOLTAGE SELECTOR 開關 位置。電壓為 AC 110-120/220-240 V, 50/60 Hz。

### 注意

將電源線插入AC 牆壁插座前,務必先設定好本機的 VOLTAGE SELECTOR。設定錯誤會損壞本機並可能有失火的危險。

![](_page_17_Figure_6.jpeg)

在完成所有連接後,插入電源線。

![](_page_17_Figure_8.jpeg)

# 連接至網路

有數種方法可將本機連接至網路。根據環境選擇一種連接方法。

### 注意

- 有些安裝在 PC 上的防護軟體或您網路裝置(例如路由器)的防火牆設定可能會阻擋本機存取網路裝置或網際 網路。在此情形下,請妥當配置防護軟體或防火牆設定。
- 每個伺服器都要連接到跟本機相同的次網路。
- 若要經由網際網路使用服務,強烈建議使用寬頻連接。

當經由網路播放高解析度音訊訊號源時,我們建議使用有線路由器連接以獲得穩定的播放效果。

![](_page_18_Figure_7.jpeg)

### 注意

當本機使用 Wireless Direct 連接至網路時,無法連接至任何其他無線路由器(存取點)。若要從網際網路播放內容,使用有線路由器或無線路由器(存取點)將本機連接至網路。

# 分享 iOS 組件設定

使用 iOS 組件(iPhone/iPhod touch)上的設定就可輕 鬆設定無線連接。

開始連接之前,請先確認 iOS 組件已經連接到無線路由器(存取點)。

如果沒有設定網路連接,在開啟本機時前顯示上 會出現 "WAC" (Wireless Accessory Configuration),並自動搜尋網 iOS 組件。您可自 動分享網路設定。

# NAC <u>R-N602 XXXXXX</u>

如果本機已經有線連接到網路而且也使用其他方 法連接到無線網路,設定就無法自動分享。若要 手動分享 iOS 組件網路設定,請執行下列操作。

![](_page_19_Figure_7.jpeg)

- 1 按 ① 開 啟 本 機。
- 2 按 SETUP。
- 3 使用游標鍵(△/▽)選擇 "Network" 並按 ENTER。

### ``@´-

若要回到前一個狀態,按 RETURN。

- 4 使用游標鍵(△ / ▽)選擇 "Connection" 並按 ENTER。
- 5 使用游標鍵(△ / ▽)選擇 "Wireless" 並按 ENTER。

WIRELESS

6 使用游標鍵(△ / ▽)選擇 "Share Setting" 並按 ENTER。

# SHARE ‡Wireless(WAC) ⊧

7 使用游標鍵(△ / ▽)選擇想要的連接方法並按 ENTER。

可使用下列的連接方法。

| Wireless<br>(WAC) | 可使用無線連接將 iOS 組件上的連接設定應用到本機。詳細說明請參閱<br>"無線分享 iOS 組件設定"。(需要用<br>到 iOS 7 或之後的 iOS 組件。)           |
|-------------------|-----------------------------------------------------------------------------------------------|
| USB<br>Cable      | 可使用 USB 纜線將 iOS 組件上的連接設定應用到本機。詳細說明請參閱<br>"使用 USB 纜線分享 iOS 組件設定"。<br>(需要用到 iOS 5 或之後的 iOS 組件。) |

#### 注意

當選擇 "Wireless (WAC)" 作為連接方法時,所有網路設定都初始化。

### ■無線分享 iOS 組件設定

若選擇 "Wireless (WAC)" 作為連接方法時,在 iOS 組件上執行網路設定分享操作。(下列程序是 iOS 8 的設定範例。)

### 在 iOS 組件上,在 Wi-Fi 螢幕中選擇本機作為 AirPlay 揚聲器。

| Settings Wi-Fi             |                    |      |
|----------------------------|--------------------|------|
| Wi-Fi                      |                    |      |
| ~ XXXXX                    | ∎ <del>ຈ</del> (i) |      |
| CHOOSE & NETWORK           |                    |      |
| Other                      |                    |      |
| SET UP NEW AIRPLAY SPEAKER |                    |      |
| XXXXXXX XXXXXXX            | >                  | ★幽々€ |

# 2 勾選目前選擇的網路並點選 "Next"。

| Cancel       | AirPlay Setup               | Next           | ─點選此處開始設定 |
|--------------|-----------------------------|----------------|-----------|
| This AirPlay | speaker will be set up to j | join "XXXXXX". |           |
| NETWORK      |                             |                |           |
| Show Othe    | r Networks                  | ~              | -目前選擇的網路  |
|              |                             |                |           |
| Speaker N    | ame XXXXXXX XXXXX           | ×              |           |

#### 連接至網路

當分享程序完成時,本機會自動連接到選定的網路(存取點)。

當設定完成時,確認本機是否連接到無線網路 (p.21)。

### ■ 使用 USB 纜線分享 iOS 組件設定

如果選擇"USB Cable"作為連接方法,請依照下列 程序與本機分享 iOS 組件設定。

1 連接 iOS 組件至 USB 插孔,然後解除 iOS 組件 的螢幕鎖定。

![](_page_20_Figure_6.jpeg)

![](_page_20_Figure_7.jpeg)

- 2 按 ENTER。
- 3 點選 iOS 組件上出現的訊息 "Allow"。 當連接程序完成時,前顯示器出現"Completed"。 當設定完成時,確認本機是否連接至無線網路 (p.21)。
- 4 若要退出選單,請按 SETUP。

### 使用 WPS 按鈕配置

只要按下 WPS 按鈕就可輕鬆設定無線連接。

### 注意

如果無線路由器(存取點)的防護方法是WEP,就無法使用此配置。在這種情況下請使用其他連接方法。

![](_page_20_Figure_15.jpeg)

- 1 按 () 開啟本機。
- 2 按 SETUP。
- 3 使用游標鍵(△/▽)選擇 "Network" 並按 ENTER。

### **`**@´-

若要回到前一個狀態,按 RETURN。

- 4 使用游標鍵(△ / ▽)選擇 "Connection" 並按 ENTER。
- 5 使用游標鍵(△ / ▽)選擇 "Wireless" 並按 ENTER。

WIRELESS \$WPS

6 按 ENTER 兩次。

前顯示器出現"Connecting"。

7 按無線路由器(存取點)上的 WPS 按鈕。 當連接程序完成時,前顯示器出現"Completed"。 當設定完成時,確認本機是否連接至無線網路 (p.21)。 如果出現 "Not connected",重複步驟 1 或試用 其他連接方法。

þ

8 若要退出選單,請按 SETUP。

### 關於 WPS

WPS (Wi-Fi Protected Setup)是由 Wi-Fi Alliance 建立的一種標準,可以輕鬆的建立無線家庭網路。

## 手動設定無線網路

執行下列程序前,請檢查無線路由器(存取點)的防護 方法與防護密碼。

![](_page_21_Figure_3.jpeg)

- 1 按 ① 開啟本機。
- 2 按 SETUP。
- 3 使用游標鍵(△/▽)選擇 "Network" 並按 ENTER。

### -

若要回到前一個狀態,按 RETURN。

- 4 使用游標鍵(△/▽)選擇 "Connection" 並按 ENTER。
- 5 使用游標鍵(△ / ▽)選擇 "Wireless" 並按 ENTER。
- 6 使用游標鍵(△ / ▽)選擇 "Manual Setting" 並按 ENTER。

MANUAL ♦SSID

7 使用游標鍵(△ / ▽)選擇 "SSID" 並按 ENTER。

![](_page_21_Picture_14.jpeg)

8 使用游標鍵進入無線路由器(存取點)上的 SSID,並按RETURN回到前一個狀態。 使用游標鍵(◁/▷)移動編輯位置以及游標鍵 (△/▽)選擇字元。 9 使用游標鍵(△ / ▽)選擇 "Security" 並按 ENTER。

> SECURITY ∢ WPA2-PSK(AES) ♪

10 使用游標鍵(</
/ ▷)選擇想要的防護方法並按 RETURN。

### 設定

None, WEP, WPA2-PSK (AES), Mixed Mode

### 注意

如果選擇"None",連線未受到防護,因為通訊沒有加密。

11 使用游標鍵(△ / ▽)選擇 "Security Key" 並按 ENTER。

![](_page_21_Picture_24.jpeg)

12 使用游標鍵進入無線路由器(存取點)的防護密碼,並按RETURN回到前一個狀態。
 使用游標鍵(<//>
</>
)移動編輯位置以及游標鍵
 (△/▽)選擇字元。

按 PRESET > (insert)或 PRESET < (delete)就可插入 / 刪除字元。

**13** 使用游標鍵(△ / ▽)選擇 "Connect[ENTER]" 並 按 ENTER 儲存設定。

如果出現"ERROR",檢查無線路由器(存取點) 上的 SSID 與防護密碼,並從步驟 7 開始重複程 序。

如果沒有出現 "ERROR",表示連接成功。確認 本機是否連接到無線網路(p.21)。

### 14 若要退出選單,請按 SETUP。

### 連接至網路

# 將行動裝置直接連接到本機 (Wireless Direct)

使用 Wireless Direct,可將本機作為行動裝置可直接 連接的無線網路存取點來操作。

![](_page_22_Figure_3.jpeg)

#### 注意

當本機使用 Wireless Direct 連接至網路時,無法連接到其他無線路由器(存取點)。若要從網際網路上播放內容,請使用有線路由器或無線路由器(存取點)將本機連接到網路。

- 1 按 ① 開啟本機。
- 2 按 SETUP。
- 3 使用游標鍵(△/▽)選擇 "Network" 並按 ENTER。

#### -

若要回到前一個狀態,按 RETURN。

- 4 使用游標鍵(△ / ▽)選擇 "Connection" 並按 ENTER。
- 5 使用游標鍵(△ / ▽)選擇 "WirelessDirect" 並按 ENTER。

W.DIRECT ASSID

6 按 ENTER 進入本機的 SSID, 並按 RETURN 回 到前一個狀態。

ŀ

7 使用游標鍵(△ / ▽)選擇 "Security" 並按 ENTER。

> W,DIRECT WPA2-PSK(AES) I

8 使用游標鍵(<</>
</>
(
/▷)選擇想要的防護方法並按 RETURN。

### 設定

None, WPA2-PSK (AES)

### 注意

如果選擇"None",連線未受到防護,因為通訊沒有 加密。

9 使用游標鍵(△ / ▽)選擇 "Security Key" 並按 ENTER。

κεγ **≑**\_\_

10 使用游標鍵輸入本機的防護密碼,並按 RETURN 回到前一個狀態。

> 使用游標鍵(</ / ▷)移動編輯位置以及游標鍵 (△ / ▽)選擇字元。

按 PRESET >(insert)或 PRESET < (delete)就可 插入 / 刪除字元。

11 使用游標鍵(△/▽)選擇 "Connect[ENTER]"並按ENTER 儲存設定。 設定行動裝置需要SSID與防護密碼資訊。 當在步驟6選擇 "SSID"時,可以勾選本機配置的SSID。本機的SSID可以使用游標鍵

(△/▽⊲/▷)變更。

### 12 配置行動裝置的 Wi-Fi 設定

行動裝置的設定詳情,請參閱行動裝置的說明手 冊。

- (1) 啟用行動裝置的 Wi-Fi 功能。
- (2) 從可用的存取點清單選擇本機的 SSID。
- (3) 當要求輸入密碼時,輸入步驟 10 顯示的防護 密碼。

如果出現"ERROR",檢查本機的防護密碼,並從步驟12開始重複程序。

如果沒有出現 "ERROR",表示連接成功。確認 本機是否連接到無線網路(p.21)。

13 若要退出選單,請按 SETUP。

# 確認網路連接狀態

執行下列程序以確認本機是否連接至網路。

![](_page_23_Figure_3.jpeg)

- 1 按 SETUP。
- 2 使用游標鍵(△ / ▽)選擇 "Network" 並按 ENTER。

-

若要回到前一個狀態,按 RETURN。

- 3 使用游標鍵(△/▽)選擇 "Information" 並按 ENTER。
- 4 使用游標鍵(△ / ▽)選擇 "STATUS"。

![](_page_23_Picture_10.jpeg)

當出現"Connect"時,表示本機已經連接到網路。若出現"Disconnect",請重設連接。

5 若要退出選單,請按 SETUP。

![](_page_24_Figure_0.jpeg)

# 播放一訊號源

![](_page_24_Figure_2.jpeg)

- 1 按心(電源)以開啟本機。
- 2 轉動前面板的 INPUT 選擇器(或按遙控器上的輸入選擇按鍵之一)以選擇想要聆聽的輸入訊號 源。
- 按前面板或遙控器上的 SPEAKERS A 和/或 SPEAKERS B 以選擇揚聲器 A 和/或揚聲器 B。
   當開啟揚聲器組 A 或揚聲器組 B 時,前顯示器 隨之顯示 "A"或 "B" (p.7)。

### 注意

- 當使用 bi-wire 連接一揚聲器組或當同時使用二揚 聲器組(A 和 B)時,請確認前顯示器均有顯示 "A" 和 "B"。
- 當使用耳機聆聽時,請關閉揚聲器。

### 4 播放訊號源。

5 轉動前面板上的 VOLUME 控制鈕(或按遙控器 上的 VOLUME +/-)、調整聲音輸出電平。

### ``**`**`

您可以使用前面板上的 BASS、TREBLE、 BALANCE 和 LOUDNESS 控制鈕或 PURE DIRECT 開關調整音質。

### 6 結束使用時,按前面板的心(電源)關閉本機。 當按下遙控器上的心(電源)時,本機設定至待機 模式。

### ■ 享受純淨的高傳真聲音(PURE DIRECT)

當 PURE DIRECT 開關開啟時,自您的音訊訊號源安 排輸入訊號,如此輸入訊號會旁通 BASS、 TREBLE、BALANCE 和 LOUDNESS 控制鈕,因而

消除音訊訊號任何修改並建立最純淨的聲音。

幾秒鐘後,PURE DIRECT 指示燈亮燈並關閉前顯示器。

#### PURE DDIRECT 開關

![](_page_24_Picture_19.jpeg)

### 注意

- 當開啟 PURE DIRECT 開關時,前顯示器會關閉。
- 當 PURE DIRECT 開關開啟時, BASS、 TREBLE、BALANCE 與 LOUDNESS 控制功能無 作用。

#### ■ 調整 BASS 和 TREBLE 控制鈕

![](_page_25_Figure_2.jpeg)

BASS 和 TREBLE 控制鈕調整高頻和低頻響應。

中央位置可產生平直的響應。

### BASS 控制

當您覺得低音不足(低頻聲音),順時針旋轉加強低 音。當您覺得低音太強,逆時針旋轉降低低音。 控制範圍:-10 dB 至+10 dB (20 Hz)

#### TREBLE 控制

當您覺得高音不足(高頻聲音),順時針旋轉加強高 音。當您覺得高音太強,逆時針旋轉降低高音。

控制範圍:-10 dB 至+10 dB (20 kHz)

![](_page_25_Picture_10.jpeg)

#### ■ 調整 BALANCE 控制鈕

![](_page_25_Figure_12.jpeg)

BALANCE 控制鈕調整左與右揚聲器的聲音輸出平衡,以補償因為揚聲器位置或聆聽室情況所導致的 聲音不平衡。

![](_page_25_Figure_14.jpeg)

### ■ 調整 LOUDNESS 控制鈕

![](_page_25_Figure_16.jpeg)

![](_page_25_Picture_17.jpeg)

在任何音量電平下都能保留完整的音調範圍,以補 償人耳在低音量電平下對高頻率和低頻率範圍靈敏 度的喪失。

### 小心

如果PURE DIRECT 開關開啟,且LOUDNESS 控制 設定在某一水準上,輸入訊號繞過 LOUDNESS 控 制,會導致聲音輸出電平突然增加。為了防止您的 耳朵或揚聲器受損,在降低聲音輸出電平後,或檢 查 LOUDNESS 控制正確設定後,請務必按下 PURE DIRECT 開關。

**1** 設定 LOUDNESS 控制鈕至 FLAT 位置。

![](_page_25_Picture_22.jpeg)

- 2 旋轉前面板 VOLUME 控制鈕(或按遙控器上的 VOLUME +/-),設定聲音輸出電平至您想聆聽 到的最響亮聆聽水準。
- 3 旋轉 LOUDNESS 控制,直到獲得所需的音量。

![](_page_25_Figure_25.jpeg)

-

設定 LOUDNESS 控制鈕後,在您喜歡的音量電平聆聽音樂。如果 LOUNDESS 控制設定的效果太強或太弱,請重新調整 LOUDNESS 控制鈕。

### 播放

# 使用睡眠定時器

使用本功能以便在經過一定時間之後,自動地設定本 機進入待機模式。當本機正在播放或錄製訊號源而 您打算要睡覺時,睡眠定時器非常有用。

![](_page_26_Figure_3.jpeg)

### 注意

只能用遙控器設定睡眠定時器。

1 重複按 SLEEP,設定本機進入待機模式之前的時間。

每按一次 SLEEP, 前顯示器的變化如下圖所示。

 $\longrightarrow$  Sleep 120 min  $\rightarrow$  Sleep 90 min  $\longrightarrow$ 

LSleep Off← Sleep 30 min←Sleep 60 min↓

當睡眠定時器設定時間量時,SLEEP 指示燈會 閃爍。

![](_page_26_Picture_11.jpeg)

SLEEP 指示燈亮燈。

### **`**@'-

- 要取消睡眠定時器,選擇 "Sleep Off"。
- 也可按(電源)將本機設定程待機模式來取消睡 眠定時器。

![](_page_27_Figure_0.jpeg)

- 3
- 4
- 5

Somez

頻率

• 假如因為電台訊號微弱,選台搜尋無法在想要的

● 當 FM 廣播電台的接收訊號不穩時,切換到單聲

E M

<u>، اُ</u>

電台處停止。

道可以改善。

#### 收聽 FM/AM 廣播電台

### ■ 改善 FM 收訊(FM 模式)

假如電台訊號微弱且音質不佳時,請將 FM 波段收訊 模式設定至單聲道以改善收訊。

![](_page_28_Picture_3.jpeg)

 當本機選出一 FM 廣播電台時,請重複按 MODE 以選擇 "Stereo" (自動立體聲模式)或 "Mono" (單聲道模式)。

當選取單聲道時,將聽到單聲道的 FM 廣播。

### 注意

當以立體聲模式收聽電台時,前顯示器上的 STEREO 指示燈會亮燈。

# 自動電台預設(限FM 電台)

您可以使用自動電台預設功能以自動登錄 FM 電台做 為預設。本功能可使本機自動選出具有強烈訊號的 FM 電台並依序登錄最多至 40 個電台。然後您即可 經由選擇預設號碼輕易呼叫任何預設電台。

#### 注意

- 假如登錄至預設號碼的電台已經有登錄電台,則
   之前登錄的電台會被覆蓋。
- 假如您想要儲存的電台訊號微弱時,請嘗試使用 手動預設選電方式。

### **`**@'-

使用自動預設登錄功能所登錄作為預設的 FM 電台會聽到立體聲。

![](_page_28_Figure_15.jpeg)

- 1 按 TUNER 以選擇 "TUNER" 作為輸入訊號 源。
- 按遙控器上的 OPTION。
   顯示 "Option" 選單(p.44)。
- 3 按△ / ▽以選擇 "Auto Preset", 然後按 ENTER。

![](_page_28_Picture_19.jpeg)

預設號碼 頻率

大約5秒後本機開始從最小的頻率向上掃描FM 波段。 按住ENTER就會立即開始掃描。

<u>،</u> ا

- 掃描開始前,您可以按遙控器的 PRESET<//>> 游標鍵(△/▽)以指定即將使用的第一個預設號 碼。
- 若要取消掃描,按 BAND 或 RETURN。

當掃描完成時,出現 "FINISH" 且螢幕回到原始狀態。

# 手動選台預設

手動選擇一廣播電台,並登錄至一個預設號碼。

然後您即可經由選擇預設號碼輕易呼叫任何預設電 台。

![](_page_29_Figure_4.jpeg)

- 遵循 "FM/AM tuning" (p.25)以選出您要收聽的 廣播電台。
- 2 按住 MEMORY 超過 2 秒鐘以上。

首次登錄廣播電台時,所選擇的廣播電台將登錄 到預設號碼 "01"。之後,您選擇每一廣播電台 將被登錄到最近登錄號碼之後的空白預設號碼 (未使用)。

![](_page_29_Picture_8.jpeg)

### `**`**`

若要選擇預設號碼來登錄,在選擇想要的廣播電台 之後,按MEMORY一次。按PRESET(/>以選擇預 設號碼,然後再按MEMORY一次。

![](_page_29_Figure_11.jpeg)

"Empty" (未使用)、或者目前已登錄的頻率

# 呼叫一預設電台

您可以呼叫使用自動電台預設或手動電台預設登錄 的預設電台。

![](_page_29_Figure_15.jpeg)

1 按 TUNER 選擇 "TUNER" 作為輸入訊號源。

# 2 按 PRESET< / >以選擇預設號碼。

### ``**`**`

- 會跳過未登錄電台的預設號碼。
- 假如無登錄電台,會顯示 "No Presets"。

### 收聽 FM/AM 廣播電台

## 清除預設電台

清除登錄到預設號碼的電台。

![](_page_30_Figure_3.jpeg)

- 1 按 TUNER 以選擇 "TUNER" 作為輸入訊號 源。
- 2 按 OPTION。
- 3 使用游標鍵選擇 "Clear Preset" 並按 ENTER 鍵。

![](_page_30_Picture_7.jpeg)

4 使用游標鍵(△ / ▽)以選擇一個想要清除的預設 電台並按 ENTER 鍵。

![](_page_30_Picture_9.jpeg)

### 要清除的預設電台

如果已經清除預設電台,會出現"Cleared",然後顯示下一個正在使用的預設號碼。

![](_page_30_Picture_12.jpeg)

5 重複步驟 4 直到清除所有想要的預設電台。

### 6 若要退出選單,按 OPTION。

### <u>`</u>`

可以從前面板清除預設電台。

- (1) 按前面板上的 CLEAR。
- (3) 按 SELECT/ENTER 或 CLEAR 清除預設電台。

# 透過 Bluetooth 播放音樂

您可在本機上播放儲存在 Bluetooth 組件(例如行動裝置)上的音樂檔案。

也請參考 Bluetooth 組件的使用手册。

![](_page_31_Figure_3.jpeg)

### 注意

- 若要使用 Bluetooth 功能,請將 "Setup" 選單中的 "Bluetooth" (p.47)設定至 "On"。
- 因為機型不同本機可能無法偵測到 Bluetooth 組件,或是某些功能可能不相容。

### ``@´-

使用 MusicCast CONTROLLER 應用軟體就可將音 訊傳送到 *Bluetooth* 揚聲器或耳機。若要傳送音訊, 將 "Setup" 選單中的 "Audio Send" (p.47)設定至 "On"。只能從 MusicCast CONTROLLER 應用軟體上 選擇音訊輸出。

# 連接 Bluetooth 組件(配對)

首次將 Bluetooth 組件連接到本機時,必須執行配對 操作。配對是事先將 Bluetooth 組件互相登錄的一種 操作。一旦配對完成,即使切斷 Bluetooth 連接後, 也可輕鬆的重新連接。

![](_page_31_Figure_11.jpeg)

**1** 按 BLUETOOTH 選擇 "Bluetooth" 作為輸入訊 號源。

如果已經連接另外一個 Bluetooth 組件,在進行 配對操作前先切斷 Bluetooth 連接。

2 開啟 Bluetooth 組件上的 Bluetooth 功能。

3 在 Bluetooth 組件上,從可用的組件清單上選擇 本機的機型名稱。

在完成配對而且本機也連接到 Bluetooth 組件之後,前顯示器上出現 "Connected",而且 Bluetooth 指示燈也會亮起。

![](_page_31_Picture_17.jpeg)

### `**`**`

- 如果需要密碼,請輸入 "0000"。
- 在5分鐘內完成配對程序。
- 如果沒有找到 *Bluetooth* 組件,會顯示 "Not found"。

# 播放 Bluetooth 組件內容

連接已配對的 Bluetooth 組件並開始播放。 事先檢查下列項目:

- 配對已經完成。
- Bluetooth 組件上的 Bluetooth 功能已經開啟。

![](_page_31_Figure_26.jpeg)

**1** 按 BLUETOOTH 選擇 "Bluetooth" 作為輸入訊 號源。

### ``**`**`

如果本機偵測到之前連接的 Bluetooth 組件,本機會 在步驟 1 之後自動連接到該 Bluetooth 組件。若要建 立另外的 Bluetooth 連接,先切斷目前的 Bluetooth 連接。

### 透過 Bluetooth 播放音樂

操作 Bluetooth 組件來建立 Bluetooth 連接。
 從組件上的 Bluetooth 組件清單上選擇本機的機型名稱。
 當已經建立連接時,前顯示器上的 Bluetooth 指示燈就會亮起。

**`**@´-

如果無法連接 Bluetooth 組件,請再次執行配對。

### 3 操作 Bluetooth 組件以播放音樂。

**`**@´-

可使用遙控器上的播放鍵來控制播放。

# 切斷 Bluetooth 連接

依照以下其中一個程序來切斷 Bluetooth 連接。

- 關閉 Bluetooth 組件上的 Bluetooth 功能。
- 按住遙控器上的 BLUETOOTH 3 秒以上。
- 在 "Setup" 選單中的 "Audio Receive" (p.47)選 擇 "Disconnect"。
- 在本機選擇 "Bluetooth" 以外的輸入訊號源。

# 播放儲存在媒體伺服器的音樂(PCs/NAS)

您可以播放儲存在您 PC 的音樂檔案或本機與 DLNA 相容的 NAS。

![](_page_33_Figure_2.jpeg)

### 注意

- 若要使用本功能,本機和 PC/NAS 必須連接到同一路由器(p.14)。您可以檢查網路參數(IP 位址等)是否在 "Setup" 選單的 "Information" (p.46)已適當地指定給本機。
- 本機支援 WAV (限 PCM 格式)、AIFF、MP3、WMA、MPEG-4 AAC、FLAC、ALAC 和 DSD 檔案的播放。
- 本機可與高達 192 kHz 取樣頻率的 WAV 和 FLAC 檔案、96 kHz 的 ALAC 檔案和 48 kHz 取樣頻率的其他檔案相容。
- 本機與 2.8 MHz/5.6 MHz (1 bit) DSD 檔案相容。
- 無法播放 Digital Rights Management (DRM)内容。
- 若要播放音樂檔案,安裝在電腦(伺服器)上的伺服器軟體必須支援想播放的音樂檔案。

### <u>`</u>``

最多可將 16 個媒體伺服器連接到本機。

# 設定音樂檔案的媒體分享

若要使用本機在電腦上播放音樂檔案,必須在本機與 電腦(Windows Media Player 11 或以上版本)之間進 行媒體分享設定。在此以 Windows 7 的 Windows Media Player 的設定為範例。

■ 當使用 Windows Media Player 12 時

- 1 啟動 PC 上的 Windows Media Player 12。
- 2 選擇 "Stream",接著選 "Turn on media streaming"。

出現 PC 的控制面板視窗。

### (英文版範例)

![](_page_33_Picture_19.jpeg)

3 點選 "Turn on media streaming"。

![](_page_33_Picture_21.jpeg)

### 播放儲存在媒體伺服器的音樂(PCs/NAS)

4 從本機的機型名稱旁的下拉式清單選擇 "Allowed"。

![](_page_34_Picture_2.jpeg)

- 5 點選 "OK" 退出。
- 當使用 Windows Media Player 11 時
- 1 啟動 PC 上的 Windows Media Player 11。
- 2 選擇 "Library" 接著選 "Media Sharing"。
- 勾選 "Share my media to"欄位,選擇本機的 圖示,然後點選 "Allow"。
- 4 點選 "OK" 退出。
- 當使用 PC 或是其他安裝 DLNA 伺服器軟體 的 NAS 時

請參閱組件或軟體的說明手冊並配置媒體分享設定。

# 播放PC 的音樂內容

遵循下列程序以操作 PC 的音樂內容與開始播放。

### 注意

本機不能顯示的字元將以"\_"(底線)顯示。

![](_page_34_Figure_15.jpeg)

1 重複按 NET 選擇"Server"作為輸入訊號源。

![](_page_34_Picture_17.jpeg)

- 2 使用游標鍵(△ / ▽)選擇音樂伺服器,然後按 ENTER。
- 3 使用游標鍵選擇一個項目,然後按ENTER。 如果選擇一首歌曲,會開始播放,並且顯示播放 螢幕。

| SERVER |   |  |
|--------|---|--|
| ▶Son9  | Ĥ |  |

<u>:</u>@:

- 如果從本機選定的音樂檔案在 PC 上持續播放, 就會顯示播放資訊。
- 可將目前播放的歌曲登錄為預設(p.43)。
- 如果重複按前面板上的 DISPLAY,就可切換前顯 示器的播放資訊(p.42)。

### 播放儲存在媒體伺服器的音樂(PCs/NAS)

使用下列遙控器按鍵以控制播放。

|             | 按鍵                   | 功能          |
|-------------|----------------------|-------------|
| 计学中国公司      |                      | 選擇一音樂檔案或資料  |
| //け1示班      |                      | 夾。          |
|             |                      | 如果在選定內容時按下  |
|             |                      | 就會開始播放。如果在選 |
| ENTER       |                      | 定一個資料夾時按下就  |
|             |                      | 會往下移一層。     |
| RETURN      | ١                    | 往上移一層。      |
|             | $\triangleright$ /00 | 停止/恢復播放     |
|             |                      | 停止播放        |
| 播放鍵         |                      | 向前/向後跳躍。    |
|             |                      | (按住時)向前/向後搜 |
|             |                      | 尋。          |
| НОМЕ        |                      | 顯示音樂伺服器的根目  |
|             |                      | 錄。          |
| NOW PLAYING |                      | 顯示有關正在播放歌曲  |
|             |                      | 的資訊。        |

### **`**@´-

您也能使用 DLNA 相容 Digital Media Controller (DMC)控制播放,詳情請參閱 "DMC Control" (p.46)。

### ■ 隨機/重複設定

您能對 PC 音樂內容的播放配置隨機/重複設定。

### **1** 當輸入訊號源為 "SERVER",請重複按 REPEAT 或 SHUFFLE 以選擇播放模式。

| 播放鍵     | 設定  | 功能            |  |
|---------|-----|---------------|--|
| REPEAT  | Off | 關閉重複功能。       |  |
|         | One | 重複播放目前歌曲。     |  |
|         | All | 重複播放目前專輯(資料夾) |  |
|         |     | 裡的全部歌曲。       |  |
| SHUFFLE | Off | 關閉隨機功能。       |  |
|         | On  | 以隨機順序播放目前專輯(資 |  |
|         |     | 料夾)裡的全部歌曲。    |  |

# 收聽網際網路廣播電台

您能收聽來自全球的網際網路廣播電台。

### 注意

- 若要使用本功能,本機必須連接網際網路(p.14)。 您可以在"Setup"選單的"Information"(p.46)檢 查網路參數(例如 IP 位址)是否已正確地指定給本 機。
- 您也許不能接收有些網際網路廣播電台。
- 本機使用 vTuner 網際網路廣播電台資料庫服務。
- 本服務可能隨時終止,恕不另行通知。

![](_page_36_Figure_7.jpeg)

1 重複按 NET 以選擇 "Net Radio" 作為輸入訊號 源。

前顯示器出現電台清單。

![](_page_36_Picture_10.jpeg)

2 使用游標鍵選擇一個項目,然後按ENTER。 如果選擇一網際網路廣播電台,開始播放,並且 顯示播放畫面。

| NET RADIO       | A |
|-----------------|---|
| <b>‡</b> JazzST | ÷ |

使用下列遙控器按鍵控制播放。

| 按鍵      | 功能             |
|---------|----------------|
| 泷槽雜     | 選擇網際網路廣播電台或類別, |
| 加引示蚁王   | 例如類型。          |
|         | 當選定網際網路廣播電台時按  |
| ENTER   | 下就會開始播放。當選定類別時 |
|         | 按下就會往下移一層。     |
| RETURN  | 往上移一層。         |
| 播放鍵 🛛   | 停止播放。          |
| HOME    | 如果在播放時按下顯示最上層  |
| HOME    | 的類別。           |
| NOW     | 顯示播放的網際網路廣播電台  |
| PLAYING | 的資訊。           |

``@´-

- 可將目前播放的電台登錄為預設(p.43)。
- 如果重複按下前面板上的 DISPLAY,就可切換前 顯示器的播放資訊(p.42)。
- 依據廣播電台,有些資訊可能無法使用。

# 登錄喜愛的網際網路廣播電台(書 籤)

將喜愛的網際網路廣播電台登錄至 "Bookmarks",就可在前顯示器上快速的從 "Bookmarks" 資料夾進行存取。

- 在本機選擇任一個網際網路廣播電台。
   手次登錄廣播電台時必須進行此操作。
- 2 檢查本機的 vTuner ID。 在 "Setup" 選單中的 "Information" (p.46)中可 找到 vTuner ID (本機的 MAC 位址)。
- 3 使用 PC 的網路瀏覽器進入 vTuner 網站 (<u>http://yradio.vtuner.com/</u>)並輸入 vTuner ID。

可以切換語系。

### **`**`⊚໌-

若要使用此功能,必須建立個人帳號。 使用電子郵件建立帳號。

### **4** 登錄喜愛的廣播電台。

點選電台名稱旁邊的 "Add" 圖示(♥+)。

**`**⊚໌-

若要從"Bookmarks"資料夾移除電台,在主螢幕選 擇"Bookmarks"然後點選電台名稱旁邊的 "Remove"圖示(♥-)。

# 經由網路播放 iPod/iTunes 音樂(AirPlay)

使用 AirPlay 功能就可經由網路在本機播放 iPod/iTunes 音樂。

![](_page_38_Figure_2.jpeg)

### 注意

為使用本功能,本機與PC或iPod必須連接至相同的路由器(p.14)。您可以在"Setup"選單中之

"Information" (p.46)檢查網路參數(例如 IP 位址)是否 正確指定至本機。

AirPlay 支援 iPhone、iPad 以及使用 iOS 4.3.3 或 更新之 iPad touch,使用 OS X Mountain Lion 或 更新之 Mac,以及使用 iTunes 10.2.2 或更新之 Mac 與 PC。(截至 2015 年 8 月)

# 播放 iPod/iTunes 音樂內容

依據下列程序以便在本機播放 iPod/iTunes 音樂內容。

 開啟本機,並開始在 PC 上播放 iTunes 或在 iPod 上顯示播放螢幕。

假如 iPod/iTunes 辨識到本機,即會出現 AirPlay 圖示(上)。

``@´-

有關使用 iOS 7/8 的 iPods, AirPlay 的圖示顯示在 Control Center。若要進入 Control Center, 請從螢 幕底部拖曳。

![](_page_38_Figure_13.jpeg)

iPod iOS6 (範例)

![](_page_38_Figure_15.jpeg)

iPod iOS7/iOS8 (範例)

![](_page_38_Picture_17.jpeg)

注意

假如沒有出現圖示,請檢查本機和PC/iPod是否正確 連接至路由器。  在 iPod/iTunes 上點選 AirPlay 圖示並選擇本機 (本機的網路名稱)作為音訊輸出組件。

iPod (範例)

![](_page_38_Figure_22.jpeg)

### 3 選擇一歌曲並開始播放。

本機會自動選擇 "AirPlay" 作為輸入訊號源並開始播放。播放資訊顯示在前顯示器。

`**`**∲′-

iTunes (範例)

- 如果重複按前面板上的 DISPLAY,就可在前顯示器切換播放資訊(p.42)。
- 當 "Setup" 選單的"Standby (Network Standby)" (p.46)設定至 "On" 並開始在 iTunes 或 iPod 播 放,您可以自動開啟本機。
- 您可以編輯顯示在 "Setup" 選單的 "Network Name" (p.47)的 iTunes/iPod 網路名稱(本機在網 路上的名稱)。
- 在播放期間,您可以自 iPod/iTunes 調整本機的音量。

### 1/1/

當您使用 iPod/iTunes 控制鈕來調整音量,音量可能 會意外地大聲。這可能會損害本機或揚聲器。如果 音量在播放期間中突然增加,應立即停止在 iPod/iTunes 的播放。

### *經由網路播放* iPod/iTunes *音樂*(AirPlay)

使用下列遙控器按鍵以控制播放。

| 按鍵  |         | 功能               |
|-----|---------|------------------|
|     | ⊳/00    | 停止/恢復播放。         |
| 播放鍵 |         | 停止播放。            |
|     |         | <b>向前/向</b> 後跳躍。 |
|     |         | 问所们可该的雌          |
|     | REPEAT  | 變更重複設定。          |
|     | SHUFFLE | 變更隨機設定。          |

### 注意

若要使用本機的遙控器控制 iTunes 播放,您需要事 先配置 iTunes 偏好,以便自遙控揚聲器啟用 iTunes 控制。

|         | iTunes (英詞            | 語版本鄻                                 | •例)             |                                |               |
|---------|-----------------------|--------------------------------------|-----------------|--------------------------------|---------------|
|         | Devices Preferences   |                                      |                 |                                | - 25          |
|         | General Play          | yback Sharing                        | Store Pare      | » Devices                      | Advanced      |
|         | Device backups:       |                                      |                 |                                |               |
|         |                       |                                      |                 |                                |               |
|         |                       |                                      |                 |                                |               |
|         |                       |                                      |                 | D                              | elete Backup  |
|         | Prevent Pods, Ph      | ones, and Pads fro<br>e than 5% 🔻 of | m syncing autom | atically<br>computer will be o | hanged        |
| 勾選此方塊 — | Alow iTunes audio     | o control fram remot                 | e speakers      |                                |               |
|         | ∏unes is not paired w | ith any Renotes                      |                 | Forge                          | t All Remotes |
|         |                       | Rese                                 | et Sync History | )                              |               |

# 播放儲存在 USB 儲存裝置的音樂

您能在本機播放儲存在 USB 儲存裝置的音樂檔案,更多資訊請參閱 USB 儲存裝置的操作手冊。

### 注意

- 本機支援使用 FAT16 或 FAT32 格式的 USB 大容量儲存裝置(例如快閃記憶體或可攜式音訊播放機)。
- 本機支援 WAV (限 PCM 格式)、AIFF、MP3、WMA、MPEG-4 AAC、FLAC、ALAC 和 DSD 檔案。
- 本機可與高達 192 kHz 取樣頻率的 WAV、AIFF 和 FLAC 檔案, 96 kHz 的 ALAC 檔案和 48 kHz 的其他檔案 的取樣頻率相容。
- 本機相容於 2.8 MHz/5.6 MHz (1 bit) DSD 檔案。
- 不可連接到 USB 大容量儲存裝置(例如 USB 充電器或 USB 集線器)、PC、讀卡機、外接 HDD 等之外的裝置。
- 不可使用有加密的 USB 裝置。
- 無法播放 Digitial Rights Management (DRM)内容。
- 依據 USB 儲存裝置的機型或製造商而定,有些功能可能無法相容。

# 連接 USB 儲存裝置

**1** 連接 USB 儲存裝置至 USB 插孔。

本機(前面)

![](_page_40_Figure_14.jpeg)

USB • •-====== Connected

### ``**`**`

當 USB 儲存裝置含有很多檔案時,它可能需要較長時間來載入檔案。在載入檔案期間,前面板顯示 "Loading..."。

### 注意

- 當不使用時,請自 USB 插孔拔下 USB 儲存裝置。
- 自 USB 插孔拔下 USB 儲存裝置之前,請停止播 放 USB。
- 不能連接 PC 至本機之 USB 插孔。

# 播放 USB 儲存裝置的內容

遵循下列程序以操作 USB 儲存裝置內容與開始播放。

### 注意

本機不能顯示的字元將以底線"\_"顯示。

![](_page_40_Figure_26.jpeg)

1 按 USB 選擇 "USB" 作為輸入訊號源。

![](_page_40_Picture_28.jpeg)

2 使用游標鍵選擇一個項目,然後按ENTER。 如果選定一首歌曲,就會開始播放並且顯示播放 資訊。

![](_page_41_Figure_2.jpeg)

<u>.</u> ا

- 可將目前播放的歌曲登錄為預設(p.43)。
- 如果重複按前面板上的 DISPLAY, 就可切換前顯示上的資訊(p.42)。

使用下列遙控器按鍵以控制播放。

| 按鍵          |     | 功能                                             |  |
|-------------|-----|------------------------------------------------|--|
| 游標鍵         |     | 選擇一音樂檔案或資料<br>夾。                               |  |
| ENTER       |     | 當選定音樂檔案時按下就<br>會開始播放。當選定資料<br>夾時按下就會往下移一<br>層。 |  |
| RETUR       | N   | 往上移一層。                                         |  |
| 播放鍵         | ⊳/₪ | 停止/恢復播放。                                       |  |
|             |     | 停止播放。                                          |  |
|             |     | 向前/向终跳躍。                                       |  |
|             |     | 的別们以此進                                         |  |
| HOME        |     | 顯示 USB 裝置的根目錄。                                 |  |
| NOW PLAYING |     | 顯示有關正在播放歌曲的<br>資訊。                             |  |

### ■ 隨機/重複設定

您能對 USB 儲存裝置內容的播放配置隨機/重複設定。

### **1** 假如輸入訊號源為 "USB",請重複按 REPEAT 或 SHUFFLE 以選擇播放方式。

| 播放鍵     | 設定  | 功能                          |  |
|---------|-----|-----------------------------|--|
| REPEAT  | Off | 關閉重複功能。                     |  |
|         | One | 重複播放目前歌曲。                   |  |
|         | All | 重複播放目前專輯(資料夾)<br>裡的全部歌曲。    |  |
| SHUFFLE | Off | 關閉隨機功能。                     |  |
|         | On  | 以隨機順序播放目前專輯(資<br>料夾)裡的全部歌曲。 |  |

# 播放 iPod 音樂

使用 iPod 所附的 USB 訊號線,能從本機播放 iPod 的音樂。

### 注意

依據 iPod 的機型或軟體版本,本機可能無法偵測到 iPod 或有些功能可能無法相容。

### 適用於

- iPod touch (第2、3、4及5代)
- iPod nano (第2、3、4、5、6及7代)
- iPhone 6 \circle iPhone 6 Plus \circle iPhone 5s \circle iPhone 5c \circle iPhone 5 \circle iPhone 4S \circle iPhone 3GS \circle iPhone 3G

(截至 2015 年 8 月)

# *連接 iPod*

使用 iPod 提供的 USB 訊號線將 iPod 連接到本機。

### **1** 將 USB 訊號線連接到 iPod。

### 2 將 USB 訊號線連接到 USB 插孔。

![](_page_42_Figure_13.jpeg)

# ``\.́~

假如 "Setup" 選單之 "Standby (Network Standby)" (p.46)設定至 "On" 或 "Auto",如果本機在 iPod 充電 時進入待機模式, iPod 會繼續充電至多 4 小時。

### 注意

當不使用 iPod 時,請自 USB 插孔拔下 iPod。

# iPod 內容的播放

按照以下程序來操作 iPod 的内容,並開始播放。

### 注意

本機不能顯示的字元將以底線"\_"顯示。

![](_page_42_Figure_23.jpeg)

1 按 USB 以選擇"USB"作為輸入訊號源。

![](_page_42_Picture_25.jpeg)

2 使用游標鍵選擇項目,然後按ENTER。 如果選擇一首歌曲,就會開始播放和顯示播放畫 面。

> USB - <u>~-30</u>2 Track #1

### ``@´-

- 如果重複按前面板上的 DISPLAY,就可切換前顯示上的資訊(p.42)。
- 若要手動操作 iPod 以選擇內容或控制播放,請切 換至簡易播放模式(p.41)。

使用下列遙控器按鍵以控制播放。

| 按鍵          |   | 功能                                                |
|-------------|---|---------------------------------------------------|
| 游標鍵         |   | 選擇一音樂檔案或資料<br>夾。                                  |
| ENTER       |   | 當選定音樂檔案台時按下<br>就會開始播放。當選定唱<br>片或類別時按下就會往下<br>移一層。 |
| RETURN      | I | 往上移一層。                                            |
|             |   | 停止/恢復播放。                                          |
| 播放鍵         |   | 停止播放。                                             |
|             |   | 向前/向後跳躍。                                          |
|             |   | (按住時)向前/向後搜尋。                                     |
| HOME        |   | 顯示 iPod 最上層選單。                                    |
| NOW PLAYING |   | 顯示有關正在播放歌曲的<br>資訊。                                |

### ■ 操作 iPod 本身或遙控器(簡易播放)

1 按前面板上的 MODE 切換至簡易播放模式。 在簡易播放模式之間,前顯示器只會顯示輸入名 稱。如果確認播放資訊,請參閱 iPod 螢幕。

<u>`</u>@'-

若想退出簡易播放模式,在按一次 MODE。

### 2 操作 iPod 本身或遙控器以開始播放。 使用下列遙控器按件以控制簡易播放模式上的 播放。

| 可使用遙控器按鍵 |     | 功能             |  |
|----------|-----|----------------|--|
| 游標鍵      |     | 選擇項目。          |  |
| ENTER    |     | 確認選擇。          |  |
| RETURN   |     | 回到前一個狀態。       |  |
| 播放鍵      | ⊳/₪ | 開始播放或暫時停止播放。   |  |
|          |     | 停止播放。          |  |
|          |     | 向前/向後跳躍。       |  |
|          |     | (按住時) 向前/向後搜尋。 |  |

### ■ 隨機/重複設定

配置您 iPod 的隨機/重複設定。

1 假如輸入訊號源為 "USB",請重複按播放鍵上的 REPEAT 或 SHUFFLE 以選擇播放方式。

| 播放鍵     | 設定     | 功能         |  |
|---------|--------|------------|--|
|         | Off    | 關閉重複功能。    |  |
| REPEAT  | One    | 重複播放目前歌曲。  |  |
|         | All    | 重複播放全部歌曲。  |  |
|         | Off    | 關閉隨機功能。    |  |
| SHUFFLE | Songs  | 以隨機順序播放歌曲。 |  |
|         | Albums | 以隨機順序播放專輯。 |  |

### ``@´-

依據 iPod 的機型或軟體版本,重複/隨機的操作或顯示也會不同。

# 切換前顯示器資訊

當選擇網路訊號源或 USB 作為輸入訊號源時,您可以切換前顯示器之播放資訊。

![](_page_44_Figure_2.jpeg)

**1** 按 DISPLAY。

每按一次鍵,變更顯示項目。

![](_page_44_Picture_5.jpeg)

約3秒鐘後,出現該顯示項目的相關資訊。

| SERVER |  |
|--------|--|
| Track  |  |

| 輸入訊號源                                              | 項目                                                      |
|----------------------------------------------------|---------------------------------------------------------|
| Bluetooth<br>Server<br>AirPlay<br>USB (包括<br>iPod) | Track (歌曲標題)、<br>Artist (演奏者姓名)、<br>Album (專輯名稱)、Time   |
| Net Radio                                          | Track (歌曲標題)、<br>Album (專輯名稱)、Time、<br>Station (廣播電台名稱) |

# 登錄目前播放的歌曲/廣播電台(預設功能)

當選擇網路訊號源與 USB 作為輸入訊號源時,最多可以將 40 個目前播放的歌曲或串流電台登錄為預設。 然選取這些預設號碼就可輕鬆呼叫任何預設的歌曲/電台。

下列的輸入訊號源可以設定為預設。

Server、Net Radio、USB (iPod 除外)及串流服務。

![](_page_45_Figure_4.jpeg)

登錄至預設

1 播放想要登錄的歌曲或串流電台。

### 2 按住 MEMORY 3 秒以上。

首次登錄歌曲/電台時,選定的歌曲/電台會登錄 至預設號碼 "01"。之後每個選取的歌曲/電台會 登錄至最後登錄號碼的下一個空白(未使用)的預 設號碼。

![](_page_45_Figure_9.jpeg)

`**`**`

若要選擇一個用來登錄的預設號碼,請按 PRESET </ >或游標鍵(◁/▷)。

3 再按一次 MEMORY 登錄預設。

# 呼叫預設

- 1 選擇想要呼叫預設的輸入訊號源。
- 2 按 PRESET<//>
  送擇一個預設號碼。
- 3 按 ENTER 呼叫預設。

# 依照不同的播放訊號源配置播放設定 (Option 選單)

您能根據不同的輸入訊號源,個別配置播放設定。本選單可讓您在播放期間輕鬆地配置設定。

![](_page_46_Figure_2.jpeg)

1 按 OPTION。

![](_page_46_Picture_4.jpeg)

# 2 使用游標鍵選擇項目,然後按 ENTER。

``\ ∳`-

選單操作期間,欲要回到前一個狀態,按 RETURN。

- 3 使用游標鍵(◁/▷)來選擇設定。
- 4 若要退出選單,按 OPTION。

# Option 選單項目

`**`**`

依據所選擇的輸入訊號源,可使用的項目會不同。

| 項目                                     | 功能                                     | 頁次 |
|----------------------------------------|----------------------------------------|----|
| Volume Trim                            | 修正輸入訊號源之間的音<br>量差異。                    | 44 |
| Signal Info                            | 顯示有關音訊訊號的資<br>訊。                       | 44 |
| Auto Preset                            | 自動登錄有強烈訊號的FM<br>調頻電台作為預設。              | 26 |
| Clear Preset                           | 刪除已登錄至預設號碼的<br>廣播電台。                   | 28 |
| Vol. Interlock<br>(Volume<br>interlock | 啟用/取消經由 AirPlay 從<br>iTunes/iPod 控制音量。 | 44 |

### ■ Volume Trim

修正輸入訊號源彼此之間的音量差異。當在輸入訊 號源之間切換時,如果受音量差異之困擾,請使用 本功能修正。

# ``**`**`

本設定分別適用於每一個輸入訊號源。

### 設定範圍

-10.0 dB 到 0.0 dB 至+10.0 dB (每階段 0.5 dB)

#### 預先設定 0.0 dB

### ■ 訊號資訊

顯示有關音訊訊號的資訊。

### 選項

| FORMAT | 輸入訊號的音訊格式     |
|--------|---------------|
| SAMPL  | 輸入數位訊號每秒取樣的數量 |

#### ``\ ∳`-

若要切換前顯示器上的資訊,請重複按游標鍵(△/▽)。

### Vol.Interlock (Volume interlock)

啟用/取消經由 AirPlay 從 iTunes/iPod 控制音量。

### 設定

| Off         | 取消從 iTunes/iPod 的控制音量。                                      |
|-------------|-------------------------------------------------------------|
| Ltd<br>(預設) | 在限定範圍內啟用從 iTunes/iPod<br>的控制音量(-80.0 dB 到-20.0 dB<br>和靜音)。  |
| Full        | 在全範圍內啟用從 iTunes/iPod 的<br>控制音量(-80.0 dB 到+16.5 dB 和<br>靜音)。 |

# 配置各種功能(Setup 選單)

您可以配置本機的各種功能。

![](_page_47_Figure_2.jpeg)

1 按 SETUP。

![](_page_47_Picture_4.jpeg)

2 使用游標鍵(△/▽)以選擇一選單。

setuP ♠Max Volume

3 按ENTER。

MAX VOL , • +16.5dB

4 使用游標鍵(◁/▷)以便選擇一設定並按 ENTER。

``**`**`

選單操作期間,若要回到之前的狀態,請按 RETURN。

5 若要退出選單,按 SETUP。

|                                            |                                           |                                                                           | -      |
|--------------------------------------------|-------------------------------------------|---------------------------------------------------------------------------|--------|
| 選單項目                                       |                                           | 功能                                                                        | 貝<br>次 |
|                                            | Connection                                | 選擇網路連接方法。                                                                 | 46     |
|                                            | Information                               | 顯示在本機的網路資<br>訊                                                            | 46     |
|                                            | IP Address                                | 配置網路參數(例如 IP<br>位址)。                                                      | 46     |
| N. 4                                       | DMC<br>Control                            | 選擇是否允許 DLNA<br>相容的 Digital Media<br>Controller (DMC)以控<br>制播放。            | 46     |
| Network                                    | Standby<br>(Network<br>Standby)           | 選擇是否啟用/取消經<br>由從其他網路裝置的<br>指令來開啟本機的功<br>能。                                | 46     |
|                                            | Network<br>Name                           | 編輯顯示在其他網路<br>裝置上的網路名稱(本<br>機的網路名稱)。                                       | 47     |
|                                            | Update<br>(Network<br>Update)             | 經由網路更新韌體。                                                                 | 47     |
|                                            | On/Off                                    | 啟用/取消 <i>Bluetooth</i><br>功能                                              | 47     |
| Bluetooth                                  | Standby<br>( <i>Bluetooth</i><br>Standby) | 選擇是否啟用/取消從<br><i>Bluetooth</i> 組件開啟本<br>機 的 功 能 ( <i>Bluetooth</i><br>待機) | 47     |
|                                            | Audio<br>Receive                          | 從 Bluetooth 組件接收<br>音訊設定                                                  | 47     |
|                                            | Audio<br>Send                             | 從 本 機 傳 送 音 訊 至<br><i>Bluetooth</i> 揚聲器或耳<br>機。                           | 47     |
| Max Volume                                 |                                           | 設定最大的音量,可<br>避免太大聲播放。                                                     | 48     |
| Initial Volume                             |                                           | 當本機開啟時,設定<br>初始音量。                                                        | 48     |
| AutoPowerAStdby<br>(Auto Power<br>Standby) |                                           | 設定自動待機功能之<br>時間。                                                          | 48     |
| ECO Mode                                   |                                           | 啟用/取消 eco 模式(節<br>能模式)。                                                   | 48     |

### 配置各種功能(Setup 選單)

### 網路

配置網路設定。

### ■ 連接

選擇網路連接方式。

| Wired    | 想要使用市售的網路線(p.16)將本機連        |
|----------|-----------------------------|
|          | 接至網路時,選擇此選項。                |
|          | 想要經由無線路由器或是存取點              |
| Wireless | (p.17、18、19)將本機連接至網路時,      |
|          | 選擇此選項。                      |
|          | 想要將行動裝置直接連接到本機時,選           |
| Wireless | 擇此選項。有關設定細節請參閱"將行           |
| Direct   | 動裝置直接連接至本機(Wireless         |
|          | Direct)" (p.20) 。           |
| Extend   | 顯示 MusicCast Network 的連接方式。 |

### ■ 資訊

在本機顯示網路資訊。

| NewFwAvailable | 如果有本機適用的韌體更新             |
|----------------|--------------------------|
|                | 時顯示(p.51)。               |
| STATUS         | 網路的連接狀態。                 |
|                | MusicCast Network 的狀態。   |
|                | 如果出現"Ready",就可使用         |
|                | MusicCast CONTROLLER     |
|                | 應用軟體。                    |
|                | 顯示本機的 MAC 位址。            |
| MAC            | MAC位址會因為連接方式而            |
|                | 不同(有線 LAN 連接或無線          |
|                | LAN/Wireless Direct 連接)。 |
|                | (當使用無線 LAN 連接或           |
| SSID           | Wireless Direct)本機在無線    |
|                | 網路上的 SSID。               |
| IP             | IP位址。                    |
| SUBNET         | 子網路遮罩。                   |
| GATEWAY        | 預設閘道的 IP 位址。             |
| DNS P          | 主 DNS 伺服器的 IP 位址。        |
| DNS S          | 副 DNS 伺服器的 IP 位址。        |
|                | 網際網路收音機的 ID              |
| VIUNER         | (vTuner) ∘               |

### ■ IP 位址

配置網路參數(例如 IP 位址)。

### DHCP

選擇是否使用 DHCP 伺服器。

| Off     | 不使用 DHCP 伺服器。手動配置<br>網路參數。詳情參閱"手動網路<br>設定"。 |
|---------|---------------------------------------------|
| On (預設) | 使用 DHCP 伺服器以自動獲得本機之網路參數(例如 IP 位址)。          |

手動網路設定

**1** 設定 "DHCP" 至 "Off"。

### 2 使用游標鍵(△/▽)選擇參數類型。

| IP      | 指定 IP 位址。           |
|---------|---------------------|
| SUBNET  | 指定子網路遮罩。            |
| GATEWAY | 指定預設閘道的 IP 位址。      |
| DNS P   | 指定主 DNS 伺服器的 IP 位址。 |
| DNS S   | 指定副 DNS 伺服器的 IP 位址。 |

### 3 使用游標鍵(</ </ </li>

NETWORK **∢≑**Addre<u>ssi•••192</u>⊧

### (範例:IP 位址設定)

使用游標鍵(</ / ▷)在位址的分段(Address 1、 Address 2...)之間切換。

4 使用游標鍵(△/▽)變更數值。

### 5 要退出選單,按 SETUP。

### ■ DMC Control

選擇是否允許 DLNA 相容的數位媒體控制器(DMC) 控制播放。

| Disable        | 不允許 DMC 控制播放。 |
|----------------|---------------|
| Enable<br>(預設) | 允許 DMC 控制播放。  |

### **`**@'-

數位媒體控制器(DMC)是一種可以經由網路控制其 它網路組件的裝置。當啟用本功能,您可以在同一 網路上從 DMC 控制本機的播放(例如 Windows Media Player 12)。

### Standby (Network Standby)

選擇是否經由其他網路裝置來開啟本機(network standby)。

| Off          | 取消 network standby 功能。                                |
|--------------|-------------------------------------------------------|
| On           | 啟用 network standby 功能。(本機<br>比當選擇 "Off"時消耗較多的電<br>力。) |
| Auto<br>(預設) | 啟用 network standby 功能。當本<br>機取消網路連接時,本機設定至省<br>電模式。   |

### Network Name

編輯顯示在其他網路裝置的網路名稱(本機在網路上的名稱)。

1 選取 "Network Name"。

NETWORK Network Name +

2 按 ENTER 以進入名稱編輯螢幕。

NAME 4ŧR−N602 XXXXXX ⊧

3 用游標鍵(<1/>
)以移動編輯位置,使用游標鍵 (△/▽)以選擇一字元。

![](_page_49_Picture_8.jpeg)

按 PRESET >(insert)或 PRESET <(delete)就可 插入 / 刪除字元。

- 4 若要確認新名稱,按ENTER。
- 5 若要退出選單,按 SETUP 鍵。

### ■ Update (Network Update)

經由網路更新韌體。

| Perform<br>Update | 開始更新本機韌體的程序。有關詳<br>細資訊,請參閱 "經由網路更新本<br>機的韌體" (p.51)。 |
|-------------------|------------------------------------------------------|
| Version           | 顯示安裝在本機上的韌體版本。                                       |
| ID                | 顯示系統 ID 號碼。                                          |

# Bluetooth

配置 Bluetooth 設定。

### ■ On/Off

啟用/取消 Bluetooth 功能(p.29)。

| Off     | 取消 <i>Bluetooth</i> 功能。                         |  |
|---------|-------------------------------------------------|--|
| On (預設) | 啟用 Bluetooth 功能。在選擇<br>"On"之後,網路之外的訊號源<br>立即暫停。 |  |

### Standby (Bluetooth Standby)

選擇是否啟用/取消從 Bluetooth 組件開啟本機的功能 (Bluetooth standby)。如果此功能設定至 "On", 當在 Bluetooth 組件上執行連接操作時,本機會自動開機。

| Off     | 取消 <i>Bluetooth</i> standby 功能。                          |  |  |
|---------|----------------------------------------------------------|--|--|
| On (預設) | 啟用 Bluetooth standby 功能。<br>(本機比當選擇 "Off" 時消耗較<br>多的電力。) |  |  |

### ``@´-

- 當 "Standby (Network Standby)" (p.46)設定至 "Off"
- 時,無法使用此設定。

### Audio Receive

從 Bluetooth 組件接收音訊設定。

### Audio Send

將音訊從本機傳送到 Bluetooth 揚聲器或耳機。

| <b>Off</b> (預設) | 無法傳送音訊。                                                     |
|-----------------|-------------------------------------------------------------|
| On              | 啟用音訊傳送。使用行動裝置專用<br>的 MusicCast CONTROLLER 應<br>用軟體指定音訊傳送設定。 |

### 配置各種功能(Setup 選單)

### Max Volume

設定最大音量,防止太大聲播放。

### 設定範圍

-30.0 dB 到+15.0 dB / +16.5 dB (每階段 5.0 dB)

# 預先設定

+16.5 dB

## **Initial Volume**

當開啟收音擴大機電源時,設定初始音量。

### 設定範圍

Off、Mute、-80.0 dB 到+16.5 dB (每階段 0.5 dB)

預先設定 Off

# AutoPowerStdby (Auto Power Standby)

啟用/取消自動待機功能。如果您在指定時間後未操作本機,本機將自動進入待機模式。

| Off  | 不將本機設定至自動進入待機模                                                                                                    |
|------|----------------------------------------------------------------------------------------------------|
| (預設) | 式。                                                                                                    |
| On   | 將本機設定至自動進入待機模式。<br>當選擇 NET、BLUTOOTH 或 USB<br>作為輸入訊號源時,如果選定的訊<br>號源未在 20 分鐘內播放,本機將<br>切換至待機模式。<br>對所有輸入訊號源而言,如果超過<br>8 小時未操作本機,本機將切換至<br>待機模式。 |

``@´-

就在本機進入待機模式之前,前顯示器出現 "AutoPowerStdby",然後開始倒數計時。

# ECO Mode

啟用/取消 ECO (節能)模式。當啟用 eco 模式,可以減少本機的耗電量。

新設定將在本機重新啟動後生效。在選擇一設定後,務必按ENTER來重新啟動本機。

| Off (預設) | 取消 <b>eco</b> 模式。 |
|----------|-------------------|
| On       | 啟用 eco 模式。        |

注意

當"ECO模式"設定為"On",前顯示器可能變暗。

# 配置系統設定(ADVANCED SETUP 選單)

當檢視前顯示器,您可以配置本機的系統設定。

### 1 關閉本機。

2 當按住前面板上的 RETURN 時,按下心(電源)。

![](_page_51_Figure_4.jpeg)

- 3 旋轉 SELECT/ENTER 以選擇一項目。
- 4 旋轉 SELECT/ENTER 以選擇一設定。
- 5 按心(電源)以便將本機設定至關閉,然後再次 開啟它。 新設定開始生效。

### ADBVANCED SETUP 選單項目

| 項目        | 功能                   | 頁次 |
|-----------|----------------------|----|
| SP IMP.   | 變更揚聲器的阻抗設定。          | 49 |
| REMOTE ID | 選擇本機的遙控器 ID。         | 49 |
| TU        | 變更 FM/AM 選台頻率設<br>定。 | 49 |
| INIT      | 回復預先設定。              | 50 |
| UPDATE    | 更新韌體。                | 50 |
| VERSION   | 檢查目前安裝在本機之韌<br>體版本。  | 50 |

# 變更揚聲器阻抗設定(SP IMP.)

# SP IMP...80MIN

依照所連接揚聲器之阻抗,變更本機之揚聲器阻抗 設定。

設定

| $4\Omega$ MIN | 當連接 4 Ω至 8 Ω以下揚聲器至<br>本機時,請選擇此選項 |  |  |
|---------------|----------------------------------|--|--|
| 8 Ω MIN       | 當連接 8 Ω或以上的揚聲器至本                 |  |  |
| (預設)          | 機時,請選擇此選項。                       |  |  |

# 選擇遙控器 ID (REMOTE ID)

# REMOTE ID•AUTO

當在同一個房間使用多部聲音擴大機時,將本機的遙控器 ID 設定至 ID1 (並將另一步擴大機設定至 ID1 以外的代碼),可以防止受到其他遙控器的干擾。

### 設定

ID1、AUTO (預設)

變更 FM/AM 選台頻率設定(TU)

# TU....FM50/AM9

恢復本機的預先設定。

#### 設定

![](_page_51_Picture_24.jpeg)

### 配置系統設定(ADVANCED SETUP 選單)

回復預先設定(INIT)

# INIT · · · · CANCEL

回復本機的預先設定。

選項

| ALL     | 回復本機的預先設定。                                                                  |
|---------|-----------------------------------------------------------------------------|
| NETWORK | 初始化所有網路、Bluetooth 與<br>USB 設定。當執行初始化時,<br>NET/USB 輸入源所登錄的預設<br>(p.43)將會被清除。 |
|         |                                                                             |

CANCEL 不執行初始化。

# 更新韌體(UPDATE)

# UPDATE · NETWORK

為了增加性能或改善產品的目的,將於需要時發表 新韌體版本。假如本機連接至網際網路,您即可經 由網路下載韌體。詳情,請參閱更新韌體所提供的 資訊。

### ■韌體更新程序

除非您必須更新韌體,否則請不要執行此程序。執 行更新韌體前,務必閱讀所附的更新資訊。

### 重複按 SELECT/ENTER 以選擇 "USB" 或 "NETWORK",按 DISPLAY 以開始更新韌體。

選項

| USB     | 使用 USB 記憶裝置更新本機之韌<br>體。 |
|---------|-------------------------|
| NETWORK | 經由網路更新本機之韌體。            |

``**`**`

假如本機在網路上偵測到更新版的韌體, "Network" 的 "Information" 選單項目中會出現 "NewFWAvailable"。此時您也可以依據 "經由網路

更新本機之韌體"程序更新本機的韌體(p.51)。

# 檢查韌體版本(VERSION)

# VERSION. • xx. xx

檢查本機目前所安裝的韌體版本。

### **`**`

- 您也可以在"Setup" 選單內的"Update (Network Update)" (p.47) 中檢查韌體版本。
- 顯示韌體版本可能需要一點時間。

# 經由網路更新本機之韌體

為了增加功能或改善產品的目的,將於需要時發表新韌體版本。假如本機連接至網際網路,您即可經由網路下 載韌體及更新。

注意

- 韌體更新期間,請勿操作本機或拔掉電源線或網路訊號線。更新韌體至少約需 20 分鐘(依據您的網路連接速度)。
- 如果網路速度緩慢或本機經由無線網路配接器連接至無線網路,依據無線連接之情況,可能無法進行網路更新,此時,請使用 USB 記憶裝置來更新韌體(p.50)。

### **`**`

您也可以自"ADVANCED SETUP"選單使用 USB 記憶裝置來更新韌體(p.50)。

![](_page_53_Figure_7.jpeg)

7 如果前顯示器出現 "UPDATE SUCCESS",請 按前面板 也(電源)。

完成韌體更新。

- 1 按 SETUP。
- 2 使用游標鍵(△ / ▽)選擇 "Network", 然後按 ENTER。
- 3 使用游標鍵△ / ▽選擇 "Information", 然後按 ENTER。

如果有新的韌體可使用,前顯示器會出現 "NewFWAvailable"。

![](_page_53_Picture_14.jpeg)

- 4 按 RETURN 以回到前一個狀態。
- 5 使用游標鍵(△ / ▽)選擇 "Update",然後按 ENTER。

![](_page_53_Picture_17.jpeg)

6 若要開始更新韌體,按ENTER。 本機重新開機並開始更新韌體。

### **`**@´-

要取消操作而不更新韌體,按 SETUP。

# <u>故</u>障排除

當本機功能不正常時,請參閱下列表格。如果您遭遇到的問題未列示於下,或如果下面指示沒有幫助,請將本機設定至待機模式,拔掉電源線,並就近聯絡 Yamaha 經銷商或服務中心。

| _ |    |
|---|----|
|   |    |
|   | 끼又 |

| 問題      | 原因                                                          | 處理方法                                                                         | 參考<br>頁碼 |
|---------|-------------------------------------------------------------|------------------------------------------------------------------------------|----------|
| 電源無法開啟。 | 保護迴路已連續啟動三次。假如<br>本機處於此情況,當您試圖開啟<br>電源時,本機的待機指示燈會閃<br>爍。    | 基於安全措施,取消電源開啟功能。請<br>就近聯絡 Yamaha 經銷商或服務中心修<br>理。                             | _        |
|         | 未連接電源線或插頭未完全插<br>入。                                         | 牢固連接電源線。                                                                     | _        |
|         | 由於短路等情況,保護迴路被啟<br>動。                                        | 檢查揚聲器訊號線是否互相碰觸,並重<br>新開啟本機電源。                                                | 12       |
|         | 內部微電腦被外部電擊(例如閃電<br>或過量靜電)所凍結或或電源電壓<br>降低。                   | 將前面板上的也 (電源)轉到 OFF,並在<br>15 秒後再轉到 ON。(如果問題持續,將<br>電源線從 AC 牆壁插座拔除然後重新插<br>上。) | _        |
| 電源沒有關閉。 | 內部微電腦被外部電擊(例如閃電<br>或過量靜電)所凍結或或電源電壓<br>降低。                   | 將前面板上的也 (電源)轉到 OFF,並在<br>15 秒後再轉到 ON。(如果問題持續,將<br>電源線從 AC 牆壁插座拔除然後重新插<br>上。) | _        |
| 無聲音。    | 輸入或輸出訊號線連接錯誤。                                               | 請正確連接訊號線。如果問題仍然存<br>在,訊號線可能有瑕疵。                                              | 11       |
|         | 沒有選擇適當的輸入訊號源。                                               | 使用前面板的 INPUT 選擇器(或按遙控器<br>上的輸入選擇按鍵之一)選擇適當的輸入<br>訊號源。                         | 22       |
|         | 未正確設定 SPEAKERS A/B 開<br>關。                                  | 開啟對應的 SPEAKERS A 或<br>SPEAKERS B。                                            | 22       |
|         | 揚聲器連接不牢固。                                                   | 牢固連接。                                                                        | 11       |
|         | 靜音輸出。                                                       | 關閉靜音。                                                                        | 9        |
|         | Max 音量或 Initial 音量被設定至太低。                                   | 檢查在"Setup"選單中的"Max<br>Volume"及"Initial Volume"的設定。                           | 48       |
|         | 所選輸入訊號的組件遭關閉或未<br>進行播放。                                     | 開啟組件並確認其正在播放。                                                                | _        |
|         | 連接至數位音訊輸入(COAXIAL/<br>OPTICAL 插孔)的組件的音訊輸<br>出設定至 PCM 以外的設定。 | 將連接組件的音訊輸出設定至 PCM。                                                           | _        |
| 聲音突然關閉。 | 由於短路等原因,保護迴路被啟                                              | 設定符合您揚聲器的阻抗。                                                                 | 49       |
|         | 動。                                                          | 檢查揚聲器訊號線是否互相接觸,然後<br>再重新打開本機。                                                | 12       |
|         | 本機過熱。                                                       | 確認上面板的通風口未被阻塞。                                                               | _        |
|         | 自動電源待機功能將本機關閉。                                              | 變更自動電源待機("Setup" 選單中之<br>"AutoPowerStdby")至關閉。                               | 48       |

# 故障排除

| 問題                                         | 原因                   | 處理方法                                       | 參考<br>頁碼 |
|--------------------------------------------|----------------------|--------------------------------------------|----------|
| 只有一側的揚聲器能<br>聽到聲音。                         | 訊號線連接錯誤。             | 請正確連接訊號線。如果問題仍然存<br>在,訊號線可能有瑕疵。            | 11       |
|                                            | 揚聲器平衡設定錯誤。           | 將 BALANCE 控制鈕設定至適當位置。                      | 23       |
| 沒有低音也沒有氣<br>氛。                             | 擴大機或揚聲器的+和-電線接<br>反。 | 正確連接揚聲器訊號線的+和-相位。                          | 12       |
| 聽到"蜂鳴"聲。                                   | 訊號線連接錯誤。             | 請穩固連接音頻訊號線。如果問題仍然<br>存在,訊號線可能有瑕疵。          | 11       |
|                                            | 唱盤沒有連接到 GND 端子。      | 唱盤與本機之間進行 GND 連接。                          | 11       |
| 當正在播放唱片時音<br>量低。                           | 播放唱片的唱盤具有 MC 唱頭。     | 經由 MC 唱頭擴大機連接唱盤到本機。                        |          |
| 當使用耳機聆聽連接<br>至本機的 CD 播放機<br>或卡座時,聲音變<br>小。 | 本機遭關閉或設定至待機模式。       | 開啟本機電源。                                    | _        |
| 聲音電平低。                                     | 正在操作響度控制功能。          | 轉小音量,設定 LOUDNESS 控制鈕至<br>FLAT 位置,然後再次調整音量。 | 23       |

# 故障排除

# ■ 調諧器

| 問題        |                                        | 原因                                           | 處理方法                              | 參考<br>頁碼 |
|-----------|----------------------------------------|----------------------------------------------|-----------------------------------|----------|
|           | FM 立體聲收訊很吵雜。                           | 當發射器太遠或天線輸入不<br>佳時,FM 立體聲廣播的功<br>能可能導致了這個問題。 | 檢查天線連接。<br>嘗試使用高品質的方向性 FM 天<br>線。 | 13       |
|           |                                        |                                              | 切換至單聲道模式。                         | 25       |
| FM        | 存在失真,而且即便使<br>用好的 FM 天線也不能<br>獲得清晰的收訊。 | 存在多路徑干擾。                                     | 調整天線位置以消除多路徑干<br>援。               | _        |
|           | 自動選台模式不能選取<br>到想要的電台。                  | 訊號太微弱。                                       | 嘗試使用高品質的方向性 FM 天線。                | 13       |
|           |                                        |                                              | 嘗試使用手動選台方式。                       | 25       |
| FM/<br>AM | 顯示 NO PRESETS。                         | 未登錄預設電台。                                     | 操作前,登錄您想要聆聽的電台<br>作為預設電台。         | 26       |
|           | 自動選台模式不能選取<br>到想要的電台。                  | 訊號微弱或天線連接鬆動。                                 | 鎖緊 AM 天線連接並朝向最佳收<br>訊位置。          | _        |
|           |                                        |                                              | 嘗試使用手動選台方式。                       | 25       |
| АМ        | 自動電台預設不能運<br>作。                        | 自動電台預設不適用於 AM<br>電台。                         | 使用手動電台預設。                         | 27       |
|           | 存在連續的劈啪聲和嘶<br>嘶的雜訊。                    | 由閃電、螢光燈、馬達、調<br>溫器和其他電氣設備引起的<br>雜訊。          | 使用室外天線和接地線。這將有<br>所幫助,但很難消除所有雜訊。  | _        |
|           | 存在嗡嗡和嗚嗚的雜<br>訊。                        | 附近正在使用 TV。                                   | 將本機移離 TV。                         | _        |

### Bluetooth

| 問題                 | 原因                                                 | 處理方法                                                                                | 參考<br>頁碼 |
|--------------------|----------------------------------------------------|-------------------------------------------------------------------------------------|----------|
| 無法建立 Bluetooth 連接。 | 本機的 <i>Bluetooth</i> 功能已經<br>取消。                   | 在"Setup"選單啟用 Bluetooth<br>功能。                                                       | 47       |
|                    | 本機已經連接另外一部<br>Bluetooth 組件。                        | 終止目前的 Bluetooth 連接,然後建立新的連接。                                                        | 47       |
|                    | 本機與 <i>Bluetooth</i> 組件距離<br>太遠。                   | 將 Bluetooth 組件移動靠近本<br>機。                                                           | _        |
|                    | 附近有輸出 2.4 GHz 頻率<br>波段訊號的組件(例如微波<br>爐與無線 LAN)。     | 將本機遠離那些裝置。                                                                          | _        |
|                    | <i>Bluetooth</i> 組件不支援<br>A2DP。                    | 使用支援 A2DP 的 <i>Bluetooth</i> 組件。                                                    | _        |
|                    | 因為本機已經與20部以上的<br>Bluetooth 組件配對完成,所以配對資訊已經被刪<br>除。 | 重試配對。<br>本機最多可與 20 部 Bluetooth<br>組件配對來接收與傳送。當登錄<br>第 21 部組件時,就會將最少使<br>用的頻率配對資訊刪除。 | 29       |
| 沒有聲音,或是聲音在播放時中斷。   | <i>Bluetooth</i> 組件的音量設定<br>太低。                    | 調高 Bluetooth 組件的音量。                                                                 | _        |
|                    | 未設定將 Bluetooth 組件的<br>音訊訊號傳送至本機。                   | 將 Bluetooth 組件的音訊輸出切換至本機。                                                           | _        |
|                    | Bluetooth 連接已經終止。                                  | 再次建立 Bluetooth 組件與本機<br>之間的 Bluetooth 連接。                                           | 29       |
|                    | 本機與 <i>Bluetooth</i> 組件相距<br>太遠。                   | 將 Bluetooth 組件移動靠近本機。                                                               | —        |
|                    | 附近有輸出 2.4 GHz 頻率<br>波段訊號的組件(例如微波<br>爐與無線 LAN)。     | 將本機遠離那些裝置。                                                                          | _        |

# 故障排除

# ■ USB 與網路

| 問題                             | 原因                              | 處理方法                                                                                                    | 參考<br>頁碼 |
|--------------------------------|---------------------------------|----------------------------------------------------------------------------------------------------|----------|
| 本機無法偵測 USB 裝置。                 | USB 裝置無法牢固地連接至<br>USB 插孔。       | 關閉本機,重新連接您的 USB 裝置,並重新開啟本機。                                                                                      | _        |
|                                | USB 裝置的檔案系統不是 FAT16<br>或 FAT32。 | 使用有 FAT16 或 FAT32 格式的<br>USB 裝置。                                                                                 | _        |
| 不能檢視 USB 裝置中的資<br>料夾和檔案。       | USB 裝置中的資料加密保護。                 | 使用未加密功能的 USB 裝置。                                                                                                 | _        |
| 網路功能無作用。                       | 沒有正確取得網路參數(IP 位<br>址)。          | 啟動路由器的 DHCP 伺服器功能並<br>在本機上將 "Setup" 選單中之<br>"DHCP" 設定至 "On"。假如您想<br>要手動配置網路參數,確認取得的<br>IP 位址在網路中未被其他網路裝置<br>所使用。 | 46       |
| 本機無法經由無線路由器                    | 無線路由器(存取點)關閉。                   | 開啟無線路由器(存取點)。                                                                                                    | —        |
| (存取點)連接全網際網<br>路。              | 本機與無線路由器(存取點)距離<br>太遠。          | 將本機與無線路由器(存取點)靠近<br>放置。                                                                                          | _        |
|                                | 本機與無線路由器(存取點)之間<br>有障礙物。        | 將本機與無線路由器(存取點)移動<br>到彼此間無障礙物的地點。                                                                                 | —        |
| 未找到無線網路。<br>                   | 鄰近區域的微波爐或其他無線裝<br>置可能干擾無線通訊。    | 關閉這些組件。                                                                                                    | _        |
|                                | 網路的存取受到無線路由器(存<br>取點)的防火牆設定所限制。 | 檢查無線路由器(存取點)的防火牆<br>設定。                                                                                          | —        |
| 本機不能偵測到 PC。                    | 媒體分享設定不正確。                      | 配置分享設定並選擇本機作為分享<br>音樂內容的組件。                                                                                      | 31       |
|                                | 有些安裝在您個人電腦的防護軟<br>體阻隔本機進入您的 PC。 | 檢查安裝在您 PC 的防護軟體之設<br>定。                                                                                          | _        |
|                                | 本機和 PC 不在相同的網路。                 | 檢查網路連接和您路由器的設定,<br>然後將本機和 PC 連接至相同的網路。                                                                           | 14       |
| 無法檢視或播放媒體伺服<br>器(PCs/NAS)裡的檔案。 | 本機或媒體伺服器不支援檔案。                  | 使用本機和媒體伺服器所支援的檔<br>案格式。有關本機所支援的檔案格<br>式資訊,請參閱"播放儲存在媒體<br>伺服器(PCs/NAS)的音樂"。                                       | 31       |
| 不能播放網際網路廣播電<br>台。              | 所選的網際網路廣播電台目前無法使用。              | 廣播電台的網路發生問題,或是服<br>務已經停止。請稍候再試或選擇另<br>一個電台。                                                                      | _        |
|                                | 所選的網際網路廣播電台目前靜音。                | 有些網際網路廣播電台會在一天中<br>的特定時段靜音。請稍候再試或選<br>擇另一個電台。                                                                    | _        |
|                                | 網路裝置(例如路由器)的防火牆<br>設定限制進入網路。    | 檢查網路裝置的防火牆設定。只有<br>當它經由每個電台所指定的連接埠<br>才能播放網際網路廣播電台。依據<br>廣播電台而定,連接埠編號會有所<br>不同。                                  | _        |
| 當使用 AirPlay 時,iPod 無<br>法辨識本機。 | 本機連接至多個 SSID 路由器。               | 路由器上的網路分離功能限制存取<br>本機。將 iPod 連接至可以存取本機<br>的 SSID。                                                                | _        |
| 經由網路更新韌體失敗。                    | 依據網路情況,可能無法進行更<br>新。            | 再次經由網路更新韌體或使用 USB<br>記憶裝置。                                                                                       | 50       |

# ■ 遙控

| 問題 | 原因                                    | 處理方法                                                   | 參考<br>頁碼 |
|----|---------------------------------------|--------------------------------------------------------|----------|
|    | 距離或角度錯誤。                              | 遙控器在最大為 6 m (20 ft)的範圍<br>內發生作用,且不能偏離前面板軸<br>心超過 30 度。 | 10       |
|    | 直射陽光或光線(來自變頻螢光<br>燈)影響了本機的遙控器感應<br>器。 | 重新放置本機。                                                | _        |
|    | 電池電力微弱。                               | 更換所有電池。                                                | _        |

# 前顯示器上的錯誤訊息指示

| 訊息             | 原因                          | 處理方法                                                                                                    |
|----------------|-----------------------------|----------------------------------------------------------------------------------------------------|
| Access denied  | 存取 PC 遭拒絕。                  | 配置分享設定並選擇本機作為分享音樂<br>內容的組件(p.31)。                                                                                              |
| Access Error   | 本機不能存取 USB 裝置。              | 關閉本機電源並重新連接您的 USB 裝置。假如問題仍持續,請嘗試另一個<br>USB 裝置。                                                                                 |
|                | 本機不能存取 iPod。                | 關閉 iPod,然後再次開啟它。                                                                                                    |
|                | 本機不支援所連接的 iPod。             | 使用本機支援的 iPod (p.40)。                                                                                                    |
|                | 從網路至本機的訊號路徑發生問題。            | 確認您的路由器與數據機是開啟的。                                                                                                    |
|                |                             | 檢查本機和您路由器(或集線器)之間的<br>連接(p.14)。                                                                                                |
| Check SP Wires | 揚聲器訊號線短路。                   | 牢固扭轉訊號線裸露的電線,正確地連<br>接到本機和揚聲器。                                                                                                 |
| No content     | 所選資料夾中有沒有可播放的檔案。            | 選擇包含本機支援檔案的資料夾。                                                                                                    |
| Please wait    | 本機正準備連接網路。                  | 等待直到訊息消失,如果訊息持續 3 分<br>鐘以上,關閉本機,並重新開啟。                                                                                         |
| Unable to play | 因為某種原因,本機不能播放儲存在 iPod 中的歌曲。 | 檢查歌曲資料。假如 iPod 不能播放,可能是歌曲資料或儲存的區域受損。                                                                                           |
|                | 因為某種原因,本機不能播放儲存在 PC 中的歌曲。   | 檢查您正在播放的檔案格式是否被本機<br>支援,有關本機所支援的檔案格式資<br>訊,請參閱"播放儲存在媒體伺服器<br>(PCs/NAS)的音樂"(p.31)。假如本機支<br>援檔案格式,卻仍無法播放任何檔案,<br>可能是網路流量因為過大而超載。 |
| Version error  | <b>韌體更新失敗。</b>              | 再次更新韌體。                                                                                                    |

# 商標

![](_page_61_Picture_1.jpeg)

"Made for iPod"和 "Made for iPhone"是指電子配件專門為連接 iPod 或 iPhone 而設計,並已經由開發者的認證能符合 Apple 的性能標準。

Apple 對此設備的操作或者符合安全和監管標準恕不 負責。

請注意,此配件與 iPod 或 iPhone 一起使用可能會影響無線性能。

AirPlay、iPhone、iPod、iPod nano、iPod touch 和 iTunes 均是 Apple Inc.在美國和其他國家的註冊商 標。

App Store 是 Apple Inc.的服務商標。

# 

DLNA<sup>™</sup>與 DLNA CERTIFIED<sup>™</sup> 是 Digital Living Network Alliance 的商標或註冊商標。保留所有權利。嚴格禁止未經授權使用。

### Windows™

Windows 是 Microsoft Corporation 在美國和其他國家的註冊商標。

Internet Explorer 、 Windows Media Audio 和 Windows Media Player 是 Microsoft Corporation 在 美國和/或其他國家的註冊商標或商標。

### Android™

Android 和 Google Play 是 GoogleInc.的商標。

![](_page_61_Picture_14.jpeg)

![](_page_61_Picture_15.jpeg)

Wi-Fi CERTIFIED 品牌識別為 Wi-Fi Aliance 認證的符號。

Wi-Fi Protected Setup Identifier Mark 為 Wi-Fi Alliance 的符號。

Wi-Fi、Wi-Fi Alliance、Wi-Fi CERTIFIED、Wi-Fi Protected Setup、WPA 及 WPA2 為 Wi-Fi Alliance 的商標或註冊商標。

# **Bluetooth**°

Bluetooth<sup>®</sup>字符與標誌是 Bluetooth SIG, Inc.的註冊 商標, Yamaha Corporation 都是被授權使用這類商 標。

### Bluetooth protocol stack (Blue SDK)

版權所有 1999-2014 OpenSynergy GmbH 保留所有權力。保留所有未發表的權力。

### 有關 GPL 的說明

本產品在某些部分使用 GPL/LGPL 開放原始碼軟 體。您只能取得、複製、修改與再分發這些開放原始碼。有關 GPL/LGPL 開放原始碼軟體的資訊、如何獲得以及 GPL/LGPL 授權,請參閱 Yamaha Corporation 網站

(http://download.yamaha.com/sourcecodes/musicc ast/)  $^{\circ}$ 

# MusicCast

MusicCast 是 Yamaha Corporation 的商標或註冊商標。

### 低功率電波輻射性電機管理辦法

第十二條 經型式認證合格之低功率射頻電機, 非經許可,公司、商號或使用者均不得擅自變更 頻率、加大功率或變更原設計之特性及功能。

第十四條 低功率射頻電機之使用不得影響飛航 安全及干擾合法通信;經發現有干擾現象時,應 立即停用,並改善至無干擾時方得繼續使用。

前項合法通信,指依電信法規定作業之無線電通 信。

低功率射頻電機須忍受合法通信或工業、科學及 醫療用電波輻射性電機設備之干擾。

### ※ 台灣地區限用 110V

![](_page_61_Picture_34.jpeg)

| _      |                                                            |    |
|--------|------------------------------------------------------------|----|
|        |                                                            | 格  |
| 網      | 路                                                          | •  |
| •      | 輸入插孔:NETWORK x 1 (100Base-TX/10Base-T)                     |    |
| •      | PC 征屬切底<br>與 DLNA ver. 1.5 相容                              |    |
| •      | 支援 AirPlay                                                 |    |
| •      | 網際網路廣播電台<br>Wi-Fi 功能                                       |    |
|        | WPS 能力                                                     |    |
|        | 經由無線連接與 USB 連接可與 iOS 裝置分享的能力<br>可直接連接行動裝置的能力               | •  |
|        | 可使用的安全方法:WEP、WPA2-PSK (AES)、Mixed                          |    |
|        | Mode<br>磨矮雷台舾索:2.4 GH <del>7</del>                         | •  |
|        | 無線網路標準:IEEE 802.11 b/g                                     |    |
| B      | luetooth                                                   |    |
| •      | 來源功能<br>木機至 Sink 組件(例如 Bluetooth 耳機)                       |    |
|        | Supported Codec SBC                                        |    |
| •      | Sink Function<br>本酒組代石木攤(伽加知轄刑毛攤/亚桁)                       | •  |
|        | Supported Codec······SBC 、 AAC                             | •  |
| •      | 能夠從 Sink Device 進行 Play/Stop 操作                            | •  |
| •      | Supported Profile AVRCP                                    |    |
| •      | 無線輸出 ····································                  | FI |
| U      |                                                            | •  |
| •      | ——<br>輸入插孔:USB x 1 (USB2.0)                                |    |
| •      | 能使用於 iPod、大容量 USB 記憶體<br>雷流供應能力: 10A                       |    |
| •<br>辛 | 电加快感能力; 1.0 A                                              |    |
| •      | 最小 RMS 輸出功率                                                | •  |
|        | (20 Hz 至 20 kHz, 0.04% THD, 8 Ω)                           | •  |
| •      | 每聲道動態功率(IHF) (8/6/4/2Ω)                                    |    |
| _      |                                                            | •  |
| •      | 每章這取入切罕<br>(1 kHz, 0.7% THD,4 Ω)[英國與歐洲機型] 105 W            | •  |
| •      | IEC 功率(1kHz, 0.04%, THD, 8Ω)                               | A  |
| •      | [共國與歐洲機型]<br>功率頻寬                                          | •  |
| _      | (0.06% THD, 40W, 8 Ω) ·········· 10 Hz 至 50 kHz            |    |
| •      | 阻尼因素(SFEARERS A)<br>1 kHz, 8 Ω······150 以上                 |    |
| •      | 最大有效輸出功率(JEITA)                                            |    |
|        | [限显께和平/南美洲微望]<br>(1 kHz, 10% THD, 8 Ω) ······ 115 W        | •  |
| •      | 輸入靈敏度/輸入阻抗                                                 |    |
|        | CD 等 ···································                   |    |
| •      | 最大輸入訊號                                                     |    |
|        | 60 mV 或以上                                                  |    |
| _      | CD 等(1 kHz, 0.5% THD) ··········2.2 V 或以上                  | •  |
| •      | 期出电平/期出阻抗<br>CD 等(輸入 1 kHz, 200 mV)                        | •  |
|        | OUT 200 mV/1.1 kΩ                                          | •  |
|        | 30BW00FER PRE 001 ······ 4.0 V/1.2 K2<br>截斷頻率 ······ 90 Hz | -  |
| _      | PHONES(8Ω負載)······410 mV/470 Ω                             | •  |
| •      | 预半響應     CD 等(20 Hz 至 20 kHz)                              | -  |
|        | CD 等(10 Hz 至 100 kHz,                                      | •  |
| •      | PURE DIRECT 開啟) ···································        | •  |
|        | PHONO (MM)                                                 | *規 |

| Ê |                                                                                                    |
|---|----------------------------------------------------------------------------------------------------|
| ٠ | 總諧波失直                                                                                                    |
|   | PHONO (MM) & OUT                                                                                                    |
|   | (20 日云云 20 2日云 3 1/)                                                                                                    |
|   | (20 TIZ 主 20 KI IZ, 5 V) 0.025 /6或以下                                                                                                    |
|   |                                                                                                    |
|   | (20 HZ 至 20 KHZ, 40.0 W, 8 Ω) 0.015% 或以下                                                                                                    |
| • | 噪訊比(IHF-A 網路)                                                                                                    |
|   | PHONO (MM)(5 mV 輸入短路) ········ 87 dB 或以上                                                                                                    |
|   | CD 等(輸入 钜路 200 mV)······100 dB 或以上                                                                                                    |
|   | 磁田 (山口 ▲ 岡田) 200 1110 200 1110 200 110 200 1100 11000 1100 1100 1100 1100 1100 1100 1100 1100 1100 1100 1100 1 |
| • | 火笛 和計((IΠΓ-Α 約)) 30 μν                                                                                                    |
| • | 聲迫分離度                                                                                                    |
|   | CD 等(5.1 kΩ輸入短路,1/10 kHz)                                                                                                    |
|   |                                                                                                    |
| ٠ | 音調控制特性                                                                                                    |
|   | BASS                                                                                                    |
|   | 加冷(法)) (20 日元)                                                                                                    |
|   | 川切田(20 日2) 10 0日                                                                                                    |
|   | 分頻點                                                                                                    |
|   | TREBLE                                                                                                    |
|   | 加強/截斷(20 kHz)                                                                                                    |
|   | 分頻點····································                                                                                                    |
|   |                                                                                                    |
| • |                                                                                                    |
|   | 表测(IKΠZ)                                                                                                    |
| ٠ | 增益循軌錯誤(+16.5 全-80 dB)0.5 dB 或以下                                                                                                    |
| ٠ | 數位輸入(OPTICAL/COAXIAL)                                                                                                    |
|   | <b>支援音訊取樣率</b>                                                                                                    |
|   |                                                                                                    |
| - |                                                                                                    |
| r | IVI                                                                                                    |
| ٠ | 選台範圍                                                                                                    |
|   | [美國和加拿大機刑] ························875至1079 MHz                                                                                                    |
|   | [否测和                                                                                                    |
|   |                                                                                                    |
|   |                                                                                                    |
|   | [英國、歐洲、南韓和澳大利亞機型]                                                                                                    |
|   |                                                                                                    |
| ٠ | 50 dB 安靜的靈敏度(IHF, 1 kHz, 100% MOD.)                                                                                                    |
|   | 單音 ····································                                                                                                    |
| • | 中口 000 // (IHF)                                                                                                    |
|   | 四之/立思 ····································                                                                                                    |
|   | 甲日/ <u>山</u> 腹軍 05 ub/04 ub                                                                                                    |
| • | 諸次大具(IK□Z)                                                                                                    |
|   | ■ 単音/ 业體聲                                                                                                    |
| • | 大線輸出                                                                                                    |
| Δ | M                                                                                                    |
| - | 北山筠画                                                                                                    |
| • |                                                                                                    |
|   | [美國和加拿大機型]                                                                                                    |
|   | [亞洲和一般機型] 530/531 至 1710/1611 kHz                                                                                                    |
|   | [英國、歐洲、韓國和澳大利亞機型]                                                                                                    |
|   |                                                                                                    |
|   |                                                                                                    |
|   | · 73 <b>人</b><br>哥士////房                                                                                                    |
| • | 電刀供應                                                                                                    |
|   | [美國和加拿大機型] AC 120 V, 60 Hz                                                                                                    |
|   | [一般機型] AC 110-120/220-240 V, 50/60 Hz                                                                                                    |
|   | [南韓機型] AC 220 V, 60 Hz                                                                                                    |
|   | [滴大利西楼刑] ····································                                                                                                    |
|   |                                                                                                    |
|   | [大図/印画//川位全] AC 200 040 // 50/02 //                                                                                                    |
|   | [亞洲機型] ····································                                                                                                    |
| ٠ | 電力消耗                                                                                                    |
| ٠ | Off 模式                                                                                                    |
| • | 待機模式電力消耗                                                                                                    |
| • | Network Standby 單歐                                                                                                    |
|   | 右绾                                                                                                    |
|   | 「月嫁」<br>毎伯(M/i Fi/M/irolano Diroct/P/irota-th)                                                                                                    |
|   | 無家(vvi-ri/vvireless Direct/Bluetootn)                                                                                                    |
|   | 1.8 W/1.9 W/1.6 W                                                                                                    |
| • | 最大電力消耗 <b>(1kHz 8Ω,10%THD)</b>                                                                                                    |
|   | [英國、澳大利亞、亞洲及一般機型] 380 W                                                                                                    |
| • | 尺寸(W x H x D) ·······························435 x 151 x 392 mm                                                                                                    |
|   | (17-1/8" x 6" x 15-7/16")                                                                                                    |
| • | 重量                                                                                                    |
|   |                                                                                                    |

\*規格如有變更,恕不另行通知。

# 索引

# A

| A                                  |    |
|------------------------------------|----|
| ADVANCED SETUP選單                   | 49 |
| AirPlay                            | 36 |
| AM 天線連接                            | 13 |
| AM 廣播電台收聽                          | 25 |
| ANTENNA插孔                          | 13 |
| Audio組件連接                          | 11 |
| Audio檔案格式 (PC/NAS)                 | 31 |
| Audio檔案格式 (USB)                    |    |
| Audio Receive (Bluetooth, Setup選單) | 47 |
| Audio接收 (Bluetooth)                | 47 |
| Audio Send (Bluetooth, Setup選單)    | 47 |
| Audio傳送 (Bluetooth)                | 47 |
| Auto Power Standby                 | 48 |
| Auto preset (FM廣播電台)               | 26 |
| Auto Preset (Option選單)             | 26 |
| AutoPowerStdby (Setup選單)           | 48 |
|                                    |    |

# В

| Banana plug       12         Basic playback operation       22         BASS control       23         Batteries       10         Bi-wire連接       12         Bluetooth       29         Bluetooth (Setup選單)       47         Bluetooth 指示燈       7         Bluetooth Standby       47         Bookmark (Internet廣播電台)       35 | BALANCE control          | 23 |
|----------------------------------------------------------------------------------------------------|--------------------------|----|
| Basic playback operation       22         BASS control       23         Batteries       10         Bi-wire連接       12         Bluetooth       29         Bluetooth (Setup選單)       47         Bluetooth 指示燈       7         Bluetooth Standby       47         Bookmark (Internet廣播電台)       35                              | Banana plug              | 12 |
| BASS control                                                                                                    | Basic playback operation | 22 |
| Batteries       10         Bi-wire連接       12         Bluetooth       29         Bluetooth (Setup選單)       47         Bluetooth 指示燈       7         Bluetooth Standby       47         Bookmark (Internet廣播電台)       35                                                                                                    | BASS control             | 23 |
| Bi-wire連接       12         Bluetooth       29         Bluetooth (Setup選單)       47         Bluetooth 指示燈       7         Bluetooth Standby       47         Bookmark (Internet廣播電台)       35                                                                                                    | Batteries                | 10 |
| Bluetooth                                                                                                    | Bi-wire連接                | 12 |
| Bluetooth (Setup選單)47<br>Bluetooth 指示燈                                                                                                    | Bluetooth                | 29 |
| Bluetooth 指示燈7<br>Bluetooth Standby47<br>Bookmark (Internet廣播電台)35                                                                                                    | Bluetooth (Setup選單)      | 47 |
| Bluetooth Standby47<br>Bookmark (Internet廣播電台)35                                                                                                    | Bluetooth 指示燈            | 7  |
| Bookmark (Internet廣播電台)35                                                                                                    | Bluetooth Standby        | 47 |
|                                                                                                    | Bookmark (Internet廣播電台)  | 35 |

# С

| CD 插孔                          |            |
|--------------------------------|------------|
| Clear Preset (Option選單)        | 28         |
| COAXIAL 插孔                     |            |
| Connection (Bluetooth)         | 29         |
| Connection (iPod)              | 40         |
| Connection (Network, Setup選單)  | 46         |
| Connection (USB)               | 38         |
| Connection method (Network)    | 46         |
| D                              |            |
| DHCP (Network, Setup選單)        | 46         |
| Digital Media Controller       | 46         |
| DIMMER                         | 5          |
| DISPLAY                        | 42         |
| DLNA                           | 31         |
| DMC Control (Network, Setup選單) | 46         |
| E                              |            |
| ECO Mode (Setup選單)             | 48         |
| Error indication               | 58         |
| F                              |            |
| Firmware更新                     | 47, 50, 51 |
| Firmware version               | 47, 50     |
| FM 天線連接                        | 13         |
| FM mode                        | 26         |

| FM 畫捲電台ID 驅                                                                                                    | 25                                                                                                    |
|----------------------------------------------------------------------------------------------------|----------------------------------------------------------------------------------------------------|
| Frequency step setting 25                                                                                                    | 49                                                                                                    |
| Front display (控制銒與功能)                                                                                                    | 7                                                                                                    |
| Front panel (控制鈕與功能)                                                                                                    | 5                                                                                                    |
|                                                                                                    | -                                                                                                    |
| Headahaaa                                                                                                    | 6                                                                                                    |
|                                                                                                    | 0                                                                                                    |
| Information (Notwork, Catura))                                                                                                    | 40                                                                                                    |
| Information (Network, Setup) (注照二明)                                                                                                 | 40                                                                                                    |
| Information切換 (刖顯示器)                                                                                                    | 42                                                                                                    |
| INII (ADVANCED SETUP選單)                                                                                                    | 50                                                                                                    |
| Initial Volume (Setup選單)                                                                                                    | 48                                                                                                    |
| Initial volume setting                                                                                                    | 48                                                                                                    |
| Initialize                                                                                                    | 20                                                                                                    |
| INDUT 避痒斑                                                                                                    | 22                                                                                                    |
| INPUT 迭择奋                                                                                                    | 22                                                                                                    |
| ID Address (Notwork Sotup避留)                                                                                                    | 34<br>16                                                                                                |
| IP Address (Network, Setup速車)                                                                                                    | 40                                                                                                    |
| IF Ш址設定<br>iDod内容播放 (AirDlay)                                                                                                    | 40<br>26                                                                                                |
| iFou內谷悃欣 (All Fldy)iDod 内容接货(USP)                                                                                                   | 40                                                                                                    |
| IFOU 內谷溜放(USB)                                                                                                    | 40                                                                                                    |
| - ·                                                                                                    | 30                                                                                                    |
| L                                                                                                    |                                                                                                    |
| LINE 插孔                                                                                                    | 11                                                                                                    |
| LOUDNESS控制                                                                                                    | 23                                                                                                    |
| м                                                                                                    |                                                                                                    |
| IAI                                                                                                    |                                                                                                    |
| ₩<br>MANUAL (Wireless, Setup選單)                                                                                                    | 19                                                                                                    |
| MANUAL (Wireless, Setup選單)<br>Manual network setting                                                                                | 19<br>19                                                                                                |
| MANUAL (Wireless, Setup選單)<br>Manual network setting<br>Max Volume (Setup選單)                                                        | 19<br>19<br>48                                                                                          |
| MANUAL (Wireless, Setup選單)<br>Manual network setting<br>Max Volume (Setup選單)<br>Max volume setting                                  | 19<br>19<br>48<br>48                                                                                    |
| MANUAL (Wireless, Setup選單)<br>Manual network setting<br>Max Volume (Setup選單)<br>Max volume setting<br>Media sharing setup           | 19<br>19<br>48<br>48<br>31                                                                              |
| MANUAL (Wireless, Setup選單)<br>Manual network setting<br>Max Volume (Setup選單)<br>Max volume setting<br>Media sharing setup           | 19<br>19<br>48<br>48<br>31<br>43                                                                        |
| MANUAL (Wireless, Setup選單)<br>Manual network setting<br>Max Volume (Setup選單)<br>Max volume setting<br>Media sharing setup           | 19<br>19<br>48<br>48<br>31<br>43<br>26                                                                  |
| MANUAL (Wireless, Setup選單)<br>Manual network setting<br>Max Volume (Setup選單)<br>Max volume setting<br>Media sharing setup           | 19<br>19<br>48<br>48<br>31<br>43<br>26<br>26                                                            |
| MANUAL (Wireless, Setup選單)<br>Manual network setting<br>Max Volume (Setup選單)<br>Max volume setting<br>Media sharing setup           | 19<br>19<br>48<br>48<br>31<br>43<br>26<br>26<br>3                                                       |
| MANUAL (Wireless, Setup選單)<br>Manual network setting<br>Max Volume (Setup選單)<br>Max volume setting<br>Media sharing setup<br>MEMORY | 19<br>19<br>48<br>43<br>26<br>26<br>3                                                                   |
| MANUAL (Wireless, Setup選單)<br>Manual network setting<br>Max Volume (Setup選單)<br>Max volume setting<br>Media sharing setup<br>MEMORY | 19<br>19<br>48<br>31<br>43<br>26<br>26<br>3<br>14                                                       |
| MANUAL (Wireless, Setup選單)<br>Manual network setting<br>Max Volume (Setup選單)<br>Max volume setting<br>Media sharing setup<br>MEMORY | 19<br>19<br>48<br>48<br>31<br>43<br>26<br>26<br>3<br>14<br>31                                           |
| MANUAL (Wireless, Setup選單)<br>Manual network setting<br>Max Volume (Setup選單)<br>Max volume setting<br>Media sharing setup<br>MEMORY | 19<br>19<br>48<br>48<br>31<br>43<br>26<br>26<br>3<br>14<br>31<br>34                                     |
| MANUAL (Wireless, Setup選單)<br>Manual network setting<br>Max Volume (Setup選單)<br>Max volume setting<br>Media sharing setup<br>MEMORY | 19<br>19<br>48<br>43<br>26<br>26<br>3<br>14<br>31<br>34<br>46                                           |
| MANUAL (Wireless, Setup選單)                                                                                                    | 19<br>19<br>48<br>31<br>43<br>26<br>26<br>3<br>14<br>31<br>34<br>46<br>14                               |
| MANUAL (Wireless, Setup選單)                                                                                                    | 19<br>19<br>48<br>31<br>43<br>26<br>3<br>14<br>31<br>34<br>46<br>14<br>21                               |
| MANUAL (Wireless, Setup選單)                                                                                                    | 19<br>19<br>48<br>43<br>26<br>26<br>3<br>14<br>31<br>34<br>6<br>14<br>21<br>46                          |
| MANUAL (Wireless, Setup選單)                                                                                                    | 19<br>48<br>43<br>26<br>26<br>3<br>14<br>31<br>46<br>14<br>21<br>46<br>14                               |
| MANUAL (Wireless, Setup選單)                                                                                                    | 19<br>48<br>43<br>26<br>26<br>3<br>14<br>31<br>46<br>14<br>21<br>46<br>14<br>20                         |
| MANUAL (Wireless, Setup選單)                                                                                                    | 19<br>19<br>48<br>43<br>26<br>3<br>14<br>31<br>46<br>14<br>21<br>46<br>14<br>20<br>21                   |
| MANUAL (Wireless, Setup選單)                                                                                                    | 19<br>19<br>48<br>43<br>26<br>26<br>31<br>42<br>26<br>31<br>46<br>14<br>20<br>21<br>46<br>21<br>46      |
| MANUAL (Wireless, Setup選單)<br>Manual network setting<br>Max Volume (Setup選單)<br>Max volume setting<br>Media sharing setup<br>MEMORY | 19<br>19<br>48<br>31<br>43<br>26<br>3<br>14<br>31<br>46<br>14<br>20<br>21<br>46<br>14<br>20<br>21<br>46 |
| MANUAL (Wireless, Setup選單)                                                                                                    | 19<br>19<br>48<br>31<br>26<br>26<br>.3<br>14<br>31<br>46<br>14<br>20<br>21<br>46<br>47<br>46            |

# 索引

| OPTICAL 插孔8,11                  |
|---------------------------------|
| OPTION44                        |
| Option選單44                      |
| Р                               |
| Pairing (Bluetooth)             |
| PC連接14                          |
| PC內容播放                          |
| Perform Update                  |
| PHONES插孔                        |
| PHONO 插孔                        |
| Playback (AirPlay) 36           |
| Playback (Bluetooth)            |
| Playback (FM/AM radio)          |
| Playback (Internet radio)       |
| Playback (iPod)40               |
| Playback (PC/NAS)               |
| Playback (USB)                  |
| Power cable連接15                 |
| Power saving mode48             |
| Preset43                        |
| Preset (FM/AM廣播電台)27            |
| Preset (Network)43              |
| Preset功能43                      |
| R                               |
| Rear panel (控制钮脚力能) 8           |
| Pemote control (沈制纽朗市徒)         |
| Remote control ( 上的虹映功能)        |
|                                 |
| REIVIOTE ID (ADVANCED SETUF 速率) |
| REPEAT (IPOU)                   |
|                                 |
| REPEAT (PC/NAS)                 |
| REPEAT (PC/NAS)                 |
| REPEAT (PC/NAS)                 |
| REPEAT (PC/NAS)                 |
| REPEAT (PC/NAS)                 |
| REPEAT (PC/NAS)                 |
| REPEAT (PC/NAS)                 |
| REPEAT (PC/NAS)                 |
| REPEAT (PC/NAS)                 |
| REPEAT (PC/NAS)                 |
| REPEAT (PC/NAS)                 |
| REPEAT (PC/NAS)                 |
| REPEAT (PC/NAS)                 |
| REPEAT (PC/NAS)                 |
| REPEAT (PC/NAS)                 |
| REPEAT (PC/NAS)                 |
| REPEAT (PC/NAS)                 |
| REPEAT (PC/NAS)                 |
| REPEAT (PC/NAS)                 |
| REPEAT (PC/NAS)                 |
| REPEAT (PC/NAS)                 |
| REPEAT (PC/NAS)                 |
| REPEAT (PC/NAS)                 |
| REPEAT (PC/NAS)                 |
| REPEAT (PC/NAS)                 |

Speaker balance.....23

| Speaker cable連接                                                                 | 12    |
|---------------------------------------------------------------------------------|-------|
| Speaker連接                                                                       | 12    |
| Speaker impedance                                                               | 49    |
| Speaker indicators                                                              | 7     |
| Speaker selection                                                               | 22    |
| SPEAKERS A/B                                                                    | 22    |
| SSID (Wireless Direct, Setup選單)                                                 | 20    |
| SSID (Wireless, Setup選單)                                                        | 19    |
| Standby (Bluetooth, Setup選單)                                                    | 47    |
| Standby (Network, Setup選單)                                                      | 46    |
| STATUS (Information, Setup選單)                                                   | 21    |
| Stereo (FM廣播電台)                                                                 | 26    |
| SUBWOOFER PRE OUT 插孔                                                            | 8, 11 |
| System ID                                                                       | 47    |
| T                                                                               |       |
| Tone control                                                                    | 23    |
| TREBLE control                                                                  | 23    |
| TU (ADVANCED SETUP選單)                                                           | 49    |
| Tuner frequency step                                                            | 25    |
| U                                                                               |       |
| UPDATE (ADVANCED SETUP選單)                                                       | 50    |
| Undate (Network Setun强留)                                                        | 47    |
|                                                                                 |       |
| USB (iPod)                                                                      |       |
| USB內容播放                                                                         |       |
|                                                                                 |       |
|                                                                                 | 50    |
| VERSION (ADVAINGED SETUP) (ADVAINGED SETUP) (ADVAINGED SETUP) (ADVAINGED SETUP) |       |
| version (Network, Setup)                                                        |       |
|                                                                                 |       |

| Version (Network, Setup選單)  | 47    |
|-----------------------------|-------|
| Vol.Interlock (Option選單)    | 44    |
| Voltage selection           | 15    |
| VOLTAGE SELECTOR            | 8, 15 |
| Volume control              | 22    |
| Volume Interlock (Option選單) | 44    |
| Volume Trim (Option選單)      | 44    |
|                             |       |

## W

| WAC                                | 17   |
|------------------------------------|------|
| Wi-Fi indicator                    | 7    |
| Wired (Network, Setup選單)           | 46   |
| Wired連接 (Network)                  | . 14 |
| Wireless (Network, Setup選單)        | 46   |
| Wireless (WAC) (Wireless, Setup選單) | . 17 |
| Wireless Accessory Configuration   | . 17 |
| Wireless天線                         | 8    |
| Wireless天線(Wi-Fi)                  | . 14 |
| Wireless連接 (Bluetooth)             | 29   |
| Wireless連接 (Network) 17, 18, 19    | , 20 |
| Wireless Direct                    | 20   |
| WirelessDirect (Network, Setup選單)  | 46   |
| WPS (Wireless, Setup選單)            | . 18 |
| WPS push button configuration      | . 18 |
|                                    |      |

# **YAMAHA**

# 台灣山葉音樂股份有限公司 YAMAHA MUSIC & ELECTRONICS TAIWAN CO. LTD.

http://tw.yamaha.com 總 公 司 :(02)7741-8888 新北市板橋區遠東路1號2樓 客務專線 :0809-091388

> YAMAHA CORPORATION ZS22690

© 2015 Yamaha Corporation